600T EN Series

## **Pressure Transmitter**

# **DIGITOOL** - TEMPLATE INSTRUCTION MANUAL

Valid for 600T\_EN\_PA Profile 2.0

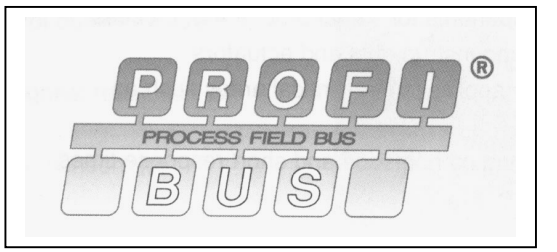

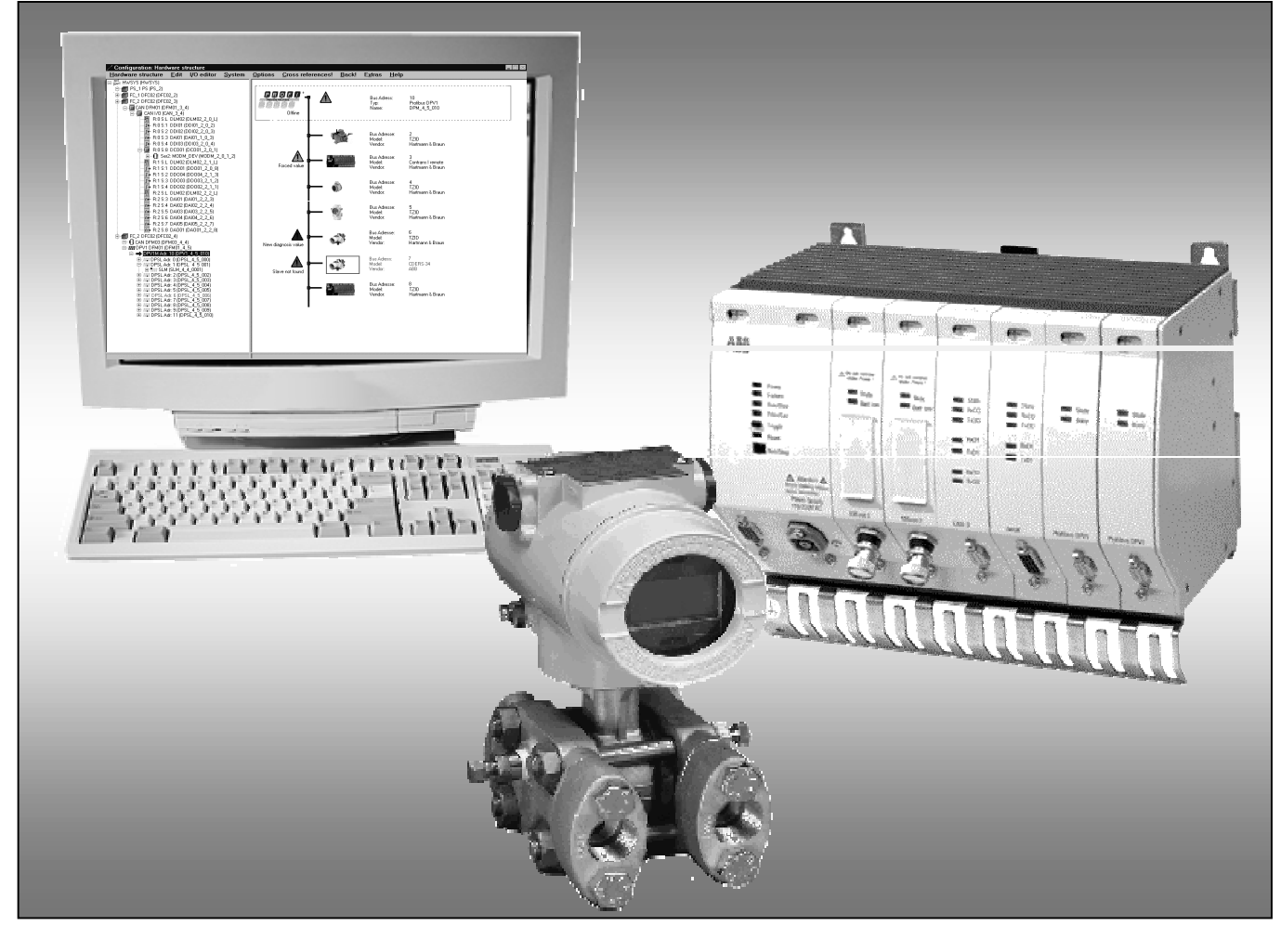

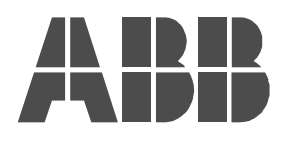

**ABB** Instrumentation

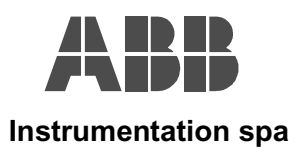

### INDEX:

| INTRODUCTION                          | Page 3  |
|---------------------------------------|---------|
| DEVICE INFO                           | Page 4  |
| INSTALLATION INFO                     | Page 5  |
| MEASUREMENT TYPE                      | Page 7  |
| TRANSDUCER SETTING (Page 1)           | Page 11 |
| TRANSDUCER SETTING (Page 2)           | Page 13 |
| OUTPUT SETTING                        | Page 17 |
| PROCESS OUTPUT                        | Page 20 |
| PROCESS SIMULATION                    | Page 22 |
| CALIBRATION                           | Page 24 |
| SENSOR INFO                           | Page 26 |
| AUXILIARY VARIABLES                   | Page 28 |
| SENSOR MATERIALS                      | Page 32 |
| REMOTE SEALS                          | Page 33 |
| MISCELLANEOUS                         | Page 34 |
| DIAGNOSTIC                            | Page 36 |
| APPENDIX_A<br>EXAMPLE of FLOW SETTING | Page 37 |

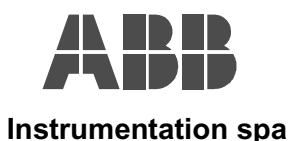

#### INTRODUCTION

This manual describes how the user can operate on the 600T Profibus transmitter connected to the ABB AC800F system. The Digitool application, specific of the AC800F system, allows the user to access at the field instrument parameters and variables just to perform monitoring, configuration and maintenance operations.

The Instrument parameters and variables are distributed on different pages of the Digitool application, grouped for consistency and operativity criteria in order to make easier than possible the configuration and maintenance operations of the 600T.

In the following pages are shown the different screens of the Digitool application for the 600T, and a brief descriptions of the available parameters and how to set/change them.

In addition an example about the setting of the 600T as Flow device is at the end of the document, describing step by step the necessary operations the user has to follow.

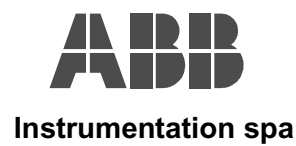

#### **DEVICE INFO:**

In this page are collected all the information relating the connected transmitter.

#### Figure 1:

| Parameters: Profibus Slave C              | Dbject PROFI_S_DEV (Current values)                    |
|-------------------------------------------|--------------------------------------------------------|
| - <u>Li</u> eneral data<br>Name: ST 1F1 1 | Short text:                                            |
|                                           | Shortex.                                               |
| Long text.                                |                                                        |
| Definition Bus Info User                  | DPV1 Force/Sub Device Info Installation Info Measureme |
| Manufacturer                              | ABB Instrumentation SpA - Lenno ITALY                  |
| Product Code                              | '621EDD2L480P21A1'                                     |
| Software Revision                         | 'REVISION @1.00@ '                                     |
| Hardware Revision                         | 'REVISION @1.00@ '                                     |
| Device ID                                 | '600T PRESS.TX_PA'                                     |
| Device Serial No                          | '500900000000000'                                      |
| Device Certification                      | FZI N°:200406'                                         |
| Private Revision                          | 6                                                      |
|                                           |                                                        |
|                                           |                                                        |
| Close Cancel                              | Correct Current values Config. values Help             |

Manufacturer: Information about the device manufacturer is here available

Product Code:

The code here displayed must match the code printed in the on top label of the transmitter. Note: This field can be changed by the user. When changing is made, the new string, with max.length of 32 characters, must be written between two string delimiters (i.e 'new string'). If the delimiters are not typed the new string is not accepted.

Software Revision: This is the transmitter software revision as registered at the PNO (Profibus Organisation). Hardware Revision: This is the transmitter hardware revision as registered at the PNO (Profibus Organisation). Device ID: This is the device type identification. **Device Serial No:** The serial number here displayed must match the one printed in the on top label of the

transmitter. **Device Certification:** The most relevant device certifications for the point of view of the user can be here written. This field can be changed by the user. When changing is made, the new Note:

string, with max.length of 16 characters, must be written between two string delimiters (i.e 'new string'). If the delimiters are not typed the new string is not accepted.

Private Revision: This is an additional software revision for internal use only, which identify the level of functionality implemented in the transmitter in addition at the standard.

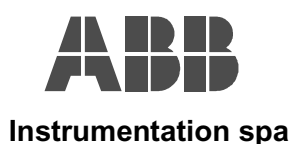

#### **INSTALLATION INFO:**

In this page are collected all the information relating the identification of the connected transmitter for the point of view of its installation in the plant.

#### Figure 2:

| 🖫 Parameters: Profibus Slave | Object PROFI_S_DEV (Current values)                       |
|------------------------------|-----------------------------------------------------------|
| <u>G</u> eneral data         |                                                           |
| Name: SL_1F1_1               | Short text:                                               |
| Long text:                   |                                                           |
| Definition Bus Info Use      | er DPV1 Force/Sub Device Info Installation Info Measureme |
| Device Identification        |                                                           |
| Tag Name                     | 'A-63A-NA196X'                                            |
|                              |                                                           |
| Description                  | 'INSTALLED IN AREA 7'                                     |
| Measurement Task             | PORT.H20 ALIM.ATTEMP.BYPASS AP                            |
| Installation Date            | 15-02-01                                                  |
|                              | -                                                         |
| Device Bus Address           | 7                                                         |
|                              | P                                                         |
|                              |                                                           |
|                              |                                                           |
|                              |                                                           |
|                              |                                                           |
|                              |                                                           |
| Close Cancel                 | Correct Current values Config. values <u>H</u> elp        |

not accepted.

TAG Name: This is the TAG Name of the transmitter as it has been assigned in the plant. This field can be changed by the user. When changing is made, the new Note: string, with max.length of 32 characters, must be written between two string delimiters (i.e 'new string'). If the delimiters are not typed the new string is not accepted. **Description:** In this field the user can type information of general interest like the measurement task that the connected transmitter has to fulfil See the TAG Name note. Note: In this field the user can type information of general interest. Message: Note: See the TAG Name note. Installation Date: In this field the user can type the date he wants. This field can be changed by the user. When changing is made, the new Note: string, with max.length of 8 characters, must be written between two string delimiters (i.e 'new string'). If the delimiters are not typed the new string is

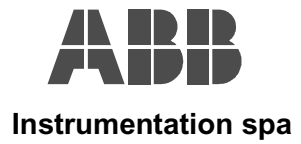

## 600T\_EN Series – Pressure Transmitter

**DIGITOOL** – Template Instruction Manual – Profile 2.0

**Device Bus Address:** This read only field shows the Bus Address of the connected transmitter in the Profibus Network.

Note: The Device Bus Address can be set both via Software and Hardware operations.

- The Software operation consist in the special Profibus Service called 'Set Slave Address', which has been specified by the Profibus Organization specifications just for this goal.
- The Hardware operation is executed using the Local Key 'S' under the on-top label of the transmitter. When the transmitter has the local indicator installed, it is possible rotate the 'S' key and read on the display a three digit value representing the address. Keeping the 'S' key rotate, the number on the display appear incremented of one unit every 0.5 seconds in a range between 0 to 126, until the 'S' key is released. The address selected in this way, became active, for the point of view of the communication, only after a new power down-up of the device.

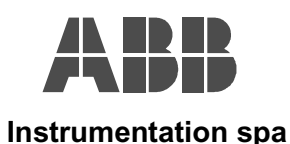

### **MEASUREMENT TYPE (PV):**

In this page it is possible to select the functionality the transmitter is required to fulfil in term of Measurement type and the consequent transfer function to be set.

#### Figure 3:

| 🛚 Parameters: Profibus Slave | Object PROFI_S_DEV (Current values)                                |
|------------------------------|--------------------------------------------------------------------|
| <u>G</u> eneral data         |                                                                    |
| Name: SL_1F1_1               | Short text:                                                        |
| Long text:                   |                                                                    |
|                              |                                                                    |
| Info User DPV1 Force/        | Sub Device Info Installation Info Measurement Type (PV) Transc 💶 🕨 |
| - Transmitter Functionality  |                                                                    |
| PV Type                      | Pressure                                                           |
| Linearisation Type           | Linear                                                             |
| - Square Root Setting        |                                                                    |
| Linear Limit                 | 10.0                                                               |
| Cut Off Value                | 0.0                                                                |
| Table Setting                |                                                                    |
| Index                        | 1                                                                  |
| X Value                      | 0.0                                                                |
| Y Value                      | 0.0                                                                |
| Opcode                       | not initialised                                                    |
| Status                       | Not Initialized                                                    |
|                              |                                                                    |
| Close Cancel                 | Correct Current values Config. values Help                         |

#### **Transmitter Functionality**

- **PV Type:** The default type is 'Pressure'. Opening this combo box appear the other available selections, see the Figure 4. The user can here select one of these items and click on the 'Write' button for writing it in the transmitter.
  - Note: Just after this writing, the transmitter goes in 'Out of Service' Mode (see in the 'Process Output' page the 'Target Mode' and 'Actual Mode'), and this condition is also displayed on the local indicator.

With the transmitter in Out of Service, the user can proceed to properly configure the transmitter and then switch the 'Target Mode' in 'Auto' again.

**Linearisation Type:** The default Type is 'Linear'. Opening this combo box appear the other available selections see the Figure 5. The user can here select one of these items and click on the 'Write' button for writing it in the transmitter.

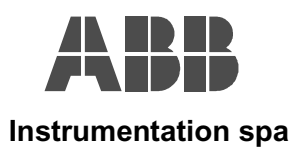

#### Figure 4:

| <u>G</u> eneral data              |                                                                           |
|-----------------------------------|---------------------------------------------------------------------------|
| Name: SL_1F1_1                    | Short text:                                                               |
| Long text:                        |                                                                           |
|                                   |                                                                           |
| Force/Sub   Device Info   Install | ation Info 🛛 Measurement Type (PV) 🛛 Transducer Setting (Page 1) 🗍 Tr 💶 🕨 |
| - Transmitter Functionality       |                                                                           |
| PV Type                           | Flow                                                                      |
| Linearisation Type                | Pressure<br>Level                                                         |
| - Square Root Setting             | Flow                                                                      |
| Linear Limit                      | 9.999999                                                                  |
| Cut Off Value                     | 0.0                                                                       |
| Table Setting                     |                                                                           |
| Index                             | 1                                                                         |
| X Value                           | 0.0                                                                       |
| Y Value                           | 0.0                                                                       |
| Opcode                            | not initialised                                                           |
| Status                            | Not Initialized                                                           |
|                                   |                                                                           |

### Figure 5:

| Parameters: Profibus Slave   | Object PROFI_S_DEV (Current values)                                            |
|------------------------------|--------------------------------------------------------------------------------|
| - <u>G</u> eneral data       |                                                                                |
| Name: SL_1F1_1               | Short text:                                                                    |
| Long text:                   |                                                                                |
| Force/Sub Device Info Unsta  | llation Info _ Measurement Tune (PV) ] Transducer Setting (Page 1) ] Tri ◀ [▶] |
| - Transmitter Europtionality |                                                                                |
| Thansmiller Functionality    |                                                                                |
| PV Type                      | Pressure                                                                       |
| Linearisation Type           | Square Root                                                                    |
| Square Root Setting          | Linear<br>Table                                                                |
| Linear Limit                 | Square Root                                                                    |
| Cut Off Value                | 0.0                                                                            |
| Table Setting                |                                                                                |
| Index                        | 1                                                                              |
| X Value                      | 0.0                                                                            |
| Y Value                      | 0.0                                                                            |
| Opcode                       | not initialised                                                                |
| Status                       | Not Initialized                                                                |
|                              |                                                                                |
| Close <u>C</u> ancel         | Correct Current values Config. values Help                                     |

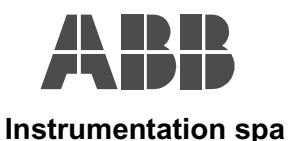

#### Square Root Setting

When the in the 'Linearisation Type' field, has been selected the 'Square Root', the user can then set the Square Root characteristics. See the Figure 6 for understanding how to set these Items.

Linear Limit: The default value is the 10% of the output. the user can change this value between 0% to 20%. Note: This value has always to be greater than the 'Cut Off Value' When 'Linear Limit' value smaller than 'Cut Off Limit' is written, the 'Cut Off Value' is forced to 0%. Cut Off Value: The default value is the 0% of the output. The user can change this value between 0% to 15%. Note: This value has always to be smaller than the 'Linear Limit' value When 'Cut Off Value' greater than 'Linear Limit' value is written, the 'Linear Limit' value is forced to 20%. Figure 6:

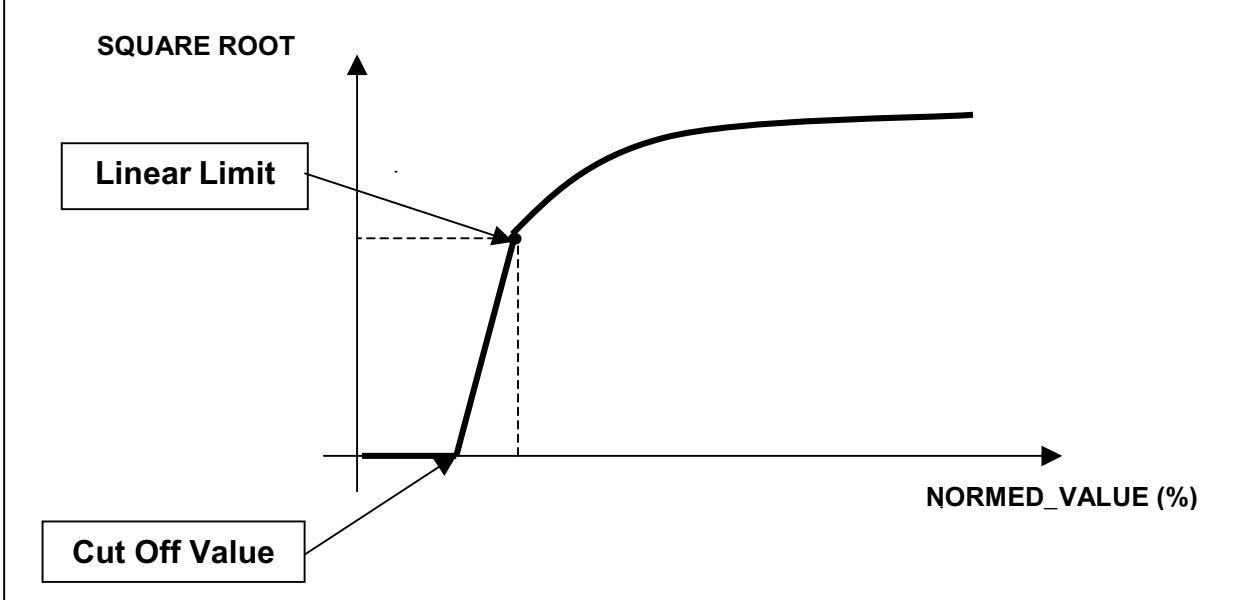

#### Table Setting

When the in the 'Linearisation Type' field has been selected the 'Table' the user can then configure or modify the linearisation table. The table contains up to 21 X, Y values in order to satisfy the Volume measurement.

| Table Index: | <ul> <li>This parameter represents the position of the X, Y couple of values in the Linearisation Table. The Table Index is previously set in a range between 1 to 21 as pointer of the X, Y couple of values in the Table that the user needs to read or write.</li> <li>Note: Table Index values outside the range 1, 21 are refused by the transmitter and an error box will appear on the screen.</li> </ul> |
|--------------|----------------------------------------------------------------------------------------------------|
| X Value:     | In this field the user writes the X values to be stored in the Table position identified by the Table Index.                                                                                                    |
| Y Value:     | In this field the user writes the Y values to be stored in the Table position identified by the Table Index                                                                                                    |
| Opcode:      | In this field the user has to select the type of operation to be executed relating the Table management. Opening the combo box as in Figure 7, the user can chose the relevant item                                                                                                    |

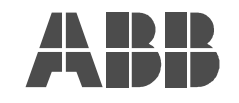

Instrumentation spa

### 600T\_EN Series – Pressure Transmitter DIGITOOL – Template Instruction Manual – Profile 2.0

Status:

After the Table has been configured, and the 'Opcode' for make it valid has been executed ('last value-end of transmission'), in this field appears the feed-back with information relating the acceptance of the new table or the reason because it cannot be accepted.

Figure 7:

| Parameters: Profibus S       | lave Object PROFI_S_DEV (Current values)                                                        |
|------------------------------|-------------------------------------------------------------------------------------------------|
| <u>G</u> eneral data         |                                                                                                 |
| Name: SL_1F1_1               | Short text:                                                                                     |
| Long text:                   |                                                                                                 |
|                              |                                                                                                 |
| User   DPV1   Force/Sub      | Device Info Installation Info Measurement Type (PV) I ransducer Set                             |
| - Transmitter Functionality- |                                                                                                 |
| PV Type                      | Volume                                                                                          |
| Linearisation Type           | Table                                                                                           |
| - Square Root Setting        |                                                                                                 |
| Linear Limit                 | 10.0                                                                                            |
| Cut Off Value                | 0.0                                                                                             |
| Table Setting                |                                                                                                 |
| Index                        | 1                                                                                               |
| XValue                       | 0.0                                                                                             |
| Y Value                      | 0.0                                                                                             |
| Opcode                       | insert point                                                                                    |
| Status                       | not initialised<br>new operatoin characteristic<br>reserved<br>last value - end of transmission |
| Close <u>C</u> ano           | el delte point with actual index                                                                |

The following procedure for writing a linearisation table is only an example just to describe the method:

- 1. In the field 'Opcode' select the 'new operation characteristic' and click the 'Write' button.
- 2. In the field 'Index' set 1 and click the 'Write' button.
- 3. In the field 'X Value' and 'Y value' set the values correspondent to the 'Index' 1 and click the 'Write' button, for this example X Value = 0.0 and Y Value = 0.0
- 4. In the field 'Index' set 2 and click the 'Write' button.
- 5. In the field 'X Value' and 'Y value' set the values correspondent to the 'Index' 2 and click the 'Write' button, for this example X Value = 0.25 and Y Value = 0.4
- 6. In the field 'Index' set 3 and click the 'Write' button.
- 7. In the field 'X Value' and 'Y value' set the values correspondent to the 'Index' 3 and click the 'Write' button, for this example X Value = 0.5 and Y Value = 0.75
- 8. In the field 'Index' set 4 and click the 'Write' button.
- 9. In the field 'X Value' and 'Y value' set the values correspondent to the 'Index' 4 and click the 'Write' button, for this example X Value = 1.0 and Y Value = 1.0
- 10. In the field 'Opcode' select the 'last value-end of transmission' and click the 'Write' button, in this example only 4 points have been considered.
- 11. If the table can be accepted in the field 'Status' appear the string 'GOOD (new table is valid)'

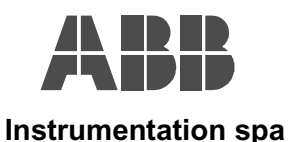

### TRANSDUCER SETTING (PAGE 1):

This page has to be considered only when the selected 'PV Type' in the Measurement Type (PV) page is different by Pressure (i.e. Flow, Level, Volume).

#### Figure 8:

| R Parameters: Profibus Slave        | Object PROFI_S_DEV (Current values)                              |
|-------------------------------------|------------------------------------------------------------------|
| <u>G</u> eneral data                |                                                                  |
| Name: SL_1F1_1                      | Short text:                                                      |
| Long text:                          |                                                                  |
|                                     |                                                                  |
| Force/Sub Device Info Instal        | ation Info Measurement Type (PV) Transducer Setting (Page 1) Tre |
| Input Pressure                      |                                                                  |
| Unit                                | Kilopascal                                                       |
| Value                               | 0.003405997                                                      |
| - Input Pressure Scale (in Input Pr | essure Unit)                                                     |
| High Range (100%)                   | 160.0                                                            |
| Low Range (0%)                      | 0.0                                                              |
| Normalised Pressure (%)             |                                                                  |
| Value                               | 0.0                                                              |
| <u> </u>                            |                                                                  |
|                                     |                                                                  |
|                                     |                                                                  |
|                                     |                                                                  |
|                                     |                                                                  |
|                                     |                                                                  |
| Close <u>C</u> ancel                | Correct Current values Config. values Help                       |

#### Input Pressure:

This value represents the Pressure the transmitter is measuring with the relating unit code. This indication could be useful for the user offering the possibility to read the applied Pressure, althoug the transmitter has been selected for measurement type 'PV Type' different by Pressure.

- **Unit:** The default unit is 'Kilopascal'. Opening this combo box appear the other available unit code for displaying this value, see the Figure 9. The user can here select one of these items and click on the 'Write' button for writing it in the transmitter.
- Value: This value represents the Pressure the Transmitter is measuring, expressed in the above selected 'Unit'. This information is relevant when the transmitter has been selected for measurement type 'PV Type' different by Pressure.

#### Input Pressure Scale:

These values represent the Range of Pressure in input to be then converted in output as Flow or Level or Volume depending by the 'PV Type' selection.

High Range (100%): The user writes in this field the 100% point of the input pressure producing the 100% of the converted output (Flow, Level or Volume). This value is expressed in 'Input Pressure Unit'.

Note: Values lower than the 'Minimum Span' are refused and an error bax will apper on the screen, see the Figure 13. The 'Minimum Span' is visible in the 'Sensor Info' page see Figure 24.

- Low Range (0%): The user writes in this field the 0% point of the input pressure producing the 0% of the converted output (Flow, Level or Volume). This value is expressed in 'Input Pressure Unit' Note: Values lower than the 'Minimum Span' are refused and an error bax will
  - te: Values lower than the 'Minimum Span' are refused and an error bax will apper on the screen, see the Figure 13. The 'Minimum Span' is visible in the 'Sensor Info' page see Figure 24.

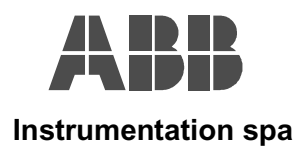

<u>Normalised Pressure:</u> This value is relevant when the 'PV Type' selected is Volume.

Value: This value is always expressed as percentage of the 'Input Pressure Scale'

#### Figure 9:

| 📲 Parameters: Profibus Slave O        | bject PROFI_S_DEV (Current values)                                |
|---------------------------------------|-------------------------------------------------------------------|
| <u> <u> </u></u>                      |                                                                   |
| Name: SL_1F1_1                        | Short text:                                                       |
| Long text:                            |                                                                   |
| Force/Sub Device Info Installati      | on Info Measurement Type (PV) Transducer Setting (Page 1) Trate 🕨 |
| - Input Pressure                      |                                                                   |
| Unit                                  | mBar                                                              |
| Value                                 | mm H2D (20°C)<br>mm Hg (0°C)                                      |
| - Input Pressure Scale (in Input Pres | pounds /in^2<br>Bar                                               |
| High Range (100%)                     | mBar                                                              |
| Low Range (0%)                        | g/cm/2<br>kg/cm/2                                                 |
| - Normalised Pressure (%)             | Pascal<br>Kilopascal                                              |
| Value                                 | Torr (0°C)                                                        |
|                                       | atmosphere<br>megapascal                                          |
|                                       | inches H2D (4°C)                                                  |
|                                       | percent                                                           |
|                                       |                                                                   |
|                                       |                                                                   |
|                                       |                                                                   |
| Close Cancel                          | Correct Current values Config. values <u>H</u> elp                |

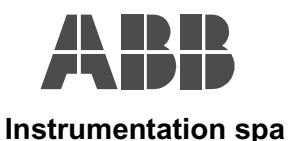

### TRANSDUCER SETTING (PAGE 2):

In this page the user set the 'PV Scale' the 'Output Conversion Scale', and can read the Primary Variable as value produced by the transducer before that any additional scaling of filtering is applied in order to satisfy the Process requirements.

The 'Output Conversion Scale' is relevant only when the selected 'PV Type' in the Measurement Type (PV) page is different by Pressure (i.e. Flow, Level, or Volume).

| Parameters: Profibus Slave Object PROFL_S_DEV (Current values)       2         General data                                                                                                    | igure 10:                           |                                                                          |
|----------------------------------------------------------------------------------------------------|-------------------------------------|--------------------------------------------------------------------------|
| General data         Name:       SI_1F1_1         Short text:         Long text:         Installation Info       Measurement Type (PV)         PV Scale         Unit       liters per minute         High Range (100%)       16.3         Low Range (0%)       0.0         Output Conversion Scale (in PV Scale Unit)         High Range (100%)       16.31508         Low Range (0%)       0.0         Primary Variable (in PV Scale Unit)         Value       1.242936         Status       GOOD  | Parameters: Profibus Slave (        | Object PROFI_S_DEV (Current values)                                      |
| Name:       SL_1F1_1       Short text:         Long text:                                                                                                    | <u>G</u> eneral data                |                                                                          |
| Long text         Installation Info       Measurement Type (PV)       Transducer Setting (Page 1)       Transducer Setting (Page 2)       ▲         PV Scale       Unit       liters per minute       ▼         High Range (100%)       16.3       ∞         Low Range (0%)       0.0       ∞         Output Conversion Scale (in PV Scale Unit)       16.31508         Low Range (0%)       0.0         Primary Variable (in PV Scale Unit)         Value       1.242936         Status       GOOD | Name: SL_1F1_1                      | Short text:                                                              |
| Installation Info       Measurement Type (PV)       Transducer Setting (Page 1)       Transducer Setting (Page 2)       ▲         PV Scale       Unit       liters per minute       ▼         High Range (100%)       16.3       ▼         Low Range (0%)       0.0       0.0         Output Conversion Scale (in PV Scale Unit)       16.31508         Low Range (0%)       0.0         Primary Variable (in PV Scale Unit)       0.0         Value       1.242936         Status       GOOD       | Long text:                          |                                                                          |
| PV Scale     Iters per minute       High Range (100%)     16.3       Low Range (0%)     0.0       Output Conversion Scale (in PV Scale Unit)       High Range (100%)     16.31508       Low Range (0%)     0.0       Primary Variable (in PV Scale Unit)       Value     1.242936       Status     GOOD                                                                                                    | Installation Info   Measurement Tur | an (FA/) ] Transducer Setting (Page 1) [Transducer Setting (Page 2)] ↓ ↓ |
| Unit       liters per minute         High Range (100%)       16.3         Low Range (0%)       0.0         Output Conversion Scale (in PV Scale Unit)         High Range (100%)       16.31508         Low Range (0%)       0.0         Primary Variable (in PV Scale Unit)         Value       1.242936         Status       GOOD                                                                                                    | Di Caala                            |                                                                          |
| Office     Intersper minute       High Range (100%)     16.3       Low Range (0%)     0.0       Output Conversion Scale (in PV Scale Unit)       High Range (100%)     16.31508       Low Range (0%)     0.0       Primary Variable (in PV Scale Unit)       Value     1.242936       Status     GOOD                                                                                                    | Linit                               |                                                                          |
| High Range (100%)       16.3         Low Range (0%)       0.0         Output Conversion Scale (in PV Scale Unit)         High Range (100%)       16.31508         Low Range (0%)       0.0         Primary Variable (in PV Scale Unit)         Value       1.242936         Status       GOOD                                                                                                    | Onic                                | liters per minute                                                        |
| Low Range (0%)       0.0         Output Conversion Scale (in PV Scale Unit)         High Range (100%)       16.31508         Low Range (0%)       0.0         Primary Variable (in PV Scale Unit)         Value       1.242936         Status       G00D                                                                                                    | High Range (100%)                   | 16.3                                                                     |
| Output Conversion Scale (in PV Scale Unit)         High Range (100%)       16.31508         Low Range (0%)       0.0         Primary Variable (in PV Scale Unit)         Value       1.242936         Status       GOOD                                                                                                    | Low Range (0%)                      | 0.0                                                                      |
| High Range (100%)       16.31508         Low Range (0%)       0.0         Primary Variable (in PV Scale Unit)         Value       1.242936         Status       G00D                                                                                                    | - Output Conversion Scale (in PV S  | cale Unit)                                                               |
| Low Range (0%) 0.0<br>Primary Variable (in PV Scale Unit)<br>Value 1.242936<br>Status GOOD                                                                                                    | High Range (100%)                   | 16.31508                                                                 |
| Primary Variable (in PV Scale Unit)<br>Value 1.242936<br>Status GOOD                                                                                                    | Low Range (0%)                      | 0.0                                                                      |
| Value 1.242936<br>Status GOOD                                                                                                    | Primary Variable (in PV Scale Unit) | )                                                                        |
| Status GOOD                                                                                                    | Value                               | 1.242936                                                                 |
|                                                                                                    | Status                              | GOOD                                                                     |
|                                                                                                    |                                     |                                                                          |
|                                                                                                    |                                     |                                                                          |
|                                                                                                    |                                     |                                                                          |
|                                                                                                    |                                     |                                                                          |
| Close         Cancel         Correct         Current values         Config. values         Help                                                                                                    | Close <u>C</u> ancel                | Correct Current values Config. values <u>H</u> elp                       |

#### PV Scale:

The PV Scale represents the Process Range in the desired Unit code. These fields have always to be set by the user without dependencies by the selected 'PV Type'.

Unit:

Just after the selection of the 'PV Type', the unit is set at the default: 'Kilopascal' for Pressure, 'Cubic Meter per Hour' for Flow, 'Meters' for Level, 'Cubic Meters' for Volume. Opening this combo box appear all the other available unit code for the representation of these scaling see Figure 11. The user can here select one of these items and click on the 'Write' button for writing it in the transmitter.

Note: When new Unit is selected, the High Range and Low Range values are not automatically converted for the new Unit. Before to proceed with the click on the 'Write' button, the user should write in the High Range and Low Range fields the new values to be written in the device as Process Range.

Note: Setting of Unit of different nature respect the selected 'PV Type' are refused, and on the screen appear an error box as in figure 13. i.e.: If PV Type = Pressure, Unit = liter per minute is not accepted. Only Pressure units are accepted for 'PV Type' = Pressure or Flow units are accepted for 'PV Type' = Flow and so on.

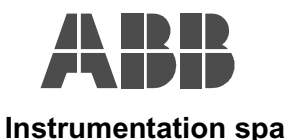

## 600T\_EN Series – Pressure Transmitter

**DIGITOOL** – Template Instruction Manual – Profile 2.0

**High Range (100%):** The user writes in this field the 100% point of the Process Range. The value here written has always represented in the Unit above selected.

Note: When the selected 'PV Type' is Pressure, values greater than the 'Upper Sensor Limit' or lower than the 'Minimum Span' are refused, see the Figure 12 and 13. These limits are visible in the 'Sensor Info' page see Figure 24.

Low Range (0%): The user writes in this field the 0% point of the Process Range. The value here written has always to be represented in the Unit above selected.

Note: When the selected 'PV Type' is Pressure, values lower than the 'Upper Sensor Limit' or lower than the 'Minimum Span' are refused, see the Figure 12 and 13. These limits are visible in the 'Sensor Info' page see Figure 24.

| Figure 1 | 1: |  |
|----------|----|--|
|----------|----|--|

| 🐃 Parameters: Profibus Slave O      | bject PROFI_S_DEV (Current values)                             |
|-------------------------------------|----------------------------------------------------------------|
| <u>G</u> eneral data                |                                                                |
| Name: SL_1F1_1                      | Short text:                                                    |
| Long text:                          |                                                                |
| Installation Info Measurement Type  | e (PV) Transducer Setting (Page 1) Transducer Setting (Page 2) |
| PV Scale                            |                                                                |
| Unit                                | liter 💌                                                        |
| High Range (100%)                   | inches H20 (4°C)                                               |
| Low Range (0%)                      | percent feet                                                   |
| – Output Conversion Scale (in PV Sc | meters                                                         |
| High Range (100%)                   | inches<br>centimeters                                          |
| Law Danas (0%)                      | milimeters                                                     |
| Low Hange (0%)                      | gallons                                                        |
|                                     | imperial gallons                                               |
|                                     | cubic meters                                                   |
|                                     | hectoliters                                                    |
|                                     | cubic feet per minute                                          |
|                                     |                                                                |
|                                     |                                                                |
|                                     |                                                                |
|                                     |                                                                |
| Close <u>C</u> ancel                | Correct Current values Config. values Help                     |

#### Output Conversion Scale:

When the selected 'PV Type' in the Measurement Type (PV) page is different by Pressure (i.e. Flow, Level, or Volume), this Scaling became active and has to be set by the User.

This scaling represents which is the Output Range after the 'Linearisation Type' has been applied, in correspondence at the 'Input Pressure Scale' set in the page 'Transducer Setting (page 1)'.

**High Range (100%):** The user writes in this field the 100% point of the Output Conversion Range. The value here written has always represented in the PV Scale Unit.

Note: This value usually has to match the PV Scale High Range. Changing of PV Scale Unit convert automatically this value.

- Note: In this field all the values are accepted.
- Low Range (0%): The user writes in this field the 0% point of the Output Conversion Range. The value here written has always to be represented in the PV Scale Unit.
  - Note: This value usually has to match the PV Scale Low Range. Changing of PV Scale Unit convert automatically this value.
  - Note: In this field all the values are accepted.

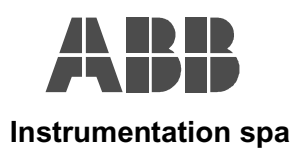

#### Figure 12:

The Upper Sensor Limit is 160.0 Kpa. If the user tries to set 161.0 Kpa as High Range and click on the 'Write' button, the setting is refused and on the screen appear the error box as in Figure 13.

| 8 Parameters: Profibus Slave     | e Object PROFI_S_DEV (Current values)                                     | ×   |
|----------------------------------|---------------------------------------------------------------------------|-----|
| <u>G</u> eneral data             |                                                                           |     |
| Name: SL_1F1_1                   | Short text:                                                               |     |
| Long text:                       |                                                                           |     |
|                                  |                                                                           |     |
| Installation Info Measurement T  | Type (PV)   Transducer Setting (Page 1)   Transducer Setting (Page 2)   💻 |     |
| - PV Scale                       |                                                                           |     |
| Unit                             | Kilopascal                                                                | - I |
| High Range (100%)                | 161.0                                                                     |     |
| Low Range (0%)                   | 0.0                                                                       |     |
| - Output Conversion Scale (in PV | / Scale Unit)                                                             |     |
| High Range (100%)                | 100.0                                                                     | -   |
| Low Range (0%)                   | 0.0                                                                       |     |
| Primary Variable (in PV Scale U  | nit)                                                                      |     |
| Value                            | 0.611778                                                                  |     |
| Status                           | GOOD                                                                      | 3   |
|                                  |                                                                           |     |
|                                  |                                                                           |     |
|                                  |                                                                           |     |
| Write <u>C</u> ancel             | Correct <u>H</u> elp                                                      |     |

#### Figure 13:

| Parameters: Profibus SL      | ave Object PBOFL S_DEV (Current values)                                                                          |
|------------------------------|----------------------------------------------------------------------------------------------------|
| - <u>G</u> eneral data       |                                                                                                    |
| Name: SL_1F1_1               | Short text:                                                                                                    |
| Long text:                   |                                                                                                    |
| Long tons 1                  |                                                                                                    |
| (                            | and the second second second second second second second second second second second second second second second |
| Installation Info Measureme  | nt Type (PV)   Transducer Setting (Page 1)   Transducer Setting (Page 2)   • • •                                 |
| PV Scale                     |                                                                                                    |
| Unit                         | Kilopascal                                                                                                    |
| High Range (100%)            |                                                                                                    |
| Low Bange (0%)               |                                                                                                    |
|                              | Exercise (1 - 2000)                                                                                              |
| Cutput Conversion            | Endr wiking DPVT parameter.c.(16#60; 16#00000066)                                                                |
| High Range (100%)            |                                                                                                    |
| Low Range (0%)               |                                                                                                    |
|                              |                                                                                                    |
| Frimary Variable (in PV Scal |                                                                                                    |
| Value                        | 0.611778                                                                                                    |
| Status                       | GOOD                                                                                                    |
| L                            |                                                                                                    |
|                              |                                                                                                    |
|                              |                                                                                                    |
|                              |                                                                                                    |
| Close Carros                 | Correct Current values Config values Help                                                                        |
| Dano                         |                                                                                                    |

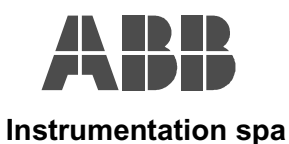

#### Figure 14:

In this figure we start to consider an example of setting of transmitter working as Pressure measurement. The Process Range is set from 0-160.0 Kpa, to 0-2500 mmH2O(20°C).

The 'Output Converion Scale' has not meaning because the 'selected 'PV Type' is Pressure.

The 'Primary Variable' is updated with the Value expressed in mmH2O(20°C) and the Status

|                                                                  | • ) ••. |  |
|------------------------------------------------------------------|---------|--|
| B Parameters: Profibus Slave Object PROFI_S_DEV (Current values) | ×       |  |
| <u>G</u> eneral data                                             |         |  |

| Installation Info Measurem          | ent Type (PV) Transducer Setting (Page 1) Transducer Setting (Page 2) |  |
|-------------------------------------|-----------------------------------------------------------------------|--|
| Unit                                | mm H20 (20°C)                                                         |  |
| High Range (100%)                   | 2500.0                                                                |  |
| Low Range (0%)                      | 0.0                                                                   |  |
| - Output Conversion Scale (i        | n PV Scale Unit)                                                      |  |
| High Range (100%)                   | 100.0                                                                 |  |
| Low Range (0%)                      | 0.0                                                                   |  |
| Primary Variable (in PV Scale Unit) |                                                                       |  |
| Value                               | 0.1198491                                                             |  |
| Status                              | GOOD                                                                  |  |
|                                     |                                                                       |  |

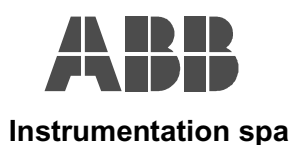

#### OUTPUT SETTING:

In this page the user set all the variables relevant for the Process to be controlled. The 'Output Ranging' as real scaling and unit for the Process Output Value, the 'Output Limits' and the 'Output Damping'.

| Figure 15:                         |                                                                        |
|------------------------------------|------------------------------------------------------------------------|
| 📲 Parameters: Profibus Slave       | Object PROFI_S_DEV (Current values)                                    |
| <u>G</u> eneral data               |                                                                        |
| Name: SL_1F1_1                     | Short text:                                                            |
| Long text:                         |                                                                        |
|                                    |                                                                        |
| Measurement Type (PV) Transd       | ucer Setting (Page 1) Transducer Setting (Page 2) Output Setting F 💶 👘 |
| Cutput Ranging                     |                                                                        |
| Unit                               | mm H20 (20°C)                                                          |
| High Range (100%)                  | 2500.0                                                                 |
| Low Range (0%)                     | 0.0                                                                    |
| - Output Limits (in Output Ranging | Unit)                                                                  |
| Alarm Hysteresis                   | 163.448                                                                |
| Critical High Limit                | 16344.8                                                                |
| Advisory High Limit                | 16344.8                                                                |
| Advisory Low Limit                 | -16344.8                                                               |
| Critical Low Limit                 | -16344.8                                                               |
|                                    |                                                                        |
| Output Damping [Us32s]             | ]0.0                                                                   |
|                                    |                                                                        |
| Close <u>C</u> ancel               | Correct Current values Config. values Help                             |
|                                    |                                                                        |

#### Output Ranging:

The user set in these fields the real working Range and the Unit to be used for representing the OUTPUT produced by the Transmitter and read as cyclic variable by the System (DCS/PLC). The Unit here selected is also the unit used by the local display.

| Unit:              | The user selects the unit to be used for representing the cyclic Process OUTPUT produced<br>by the transmitter and the indication on the local display. Opening this combo box appear all<br>available unit code. The user can here select one of these items and click on the 'Write'<br>button for writing it in the transmitter. |                                                                                                    |
|--------------------|----------------------------------------------------------------------------------------------------|----------------------------------------------------------------------------------------------------|
|                    | Note:                                                                                                    | When new Unit is selected, the High Range and Low Range values are not automatically converted for the new Unit.                                                                       |
|                    |                                                                                                    | Before to proceed with the click on the 'Write' button, the user should write<br>in the High Range and Low Range fields the new values to be written in the<br>device as Output Range. |
|                    | Note:                                                                                                    | Respect the Process Ranging, setting of Unit of different nature respect the selected 'PV Type' are always accepted                                                                    |
| High Range (100%): | The user<br>always re<br><b>Note:</b>                                                                                                    | writes in this field the 100% point of the Output Range. The value here written has presented in the Unit above selected. <b>In this field all the values are accepted.</b>            |
| Low Range (0%):    | The user<br>always to<br><b>Note:</b>                                                                                                    | writes in this field the 0% point of the Output Range. The value here written has be represented in the Unit above selected. In this field all the values are accepted.                |

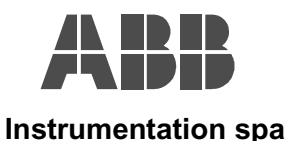

#### **Output Limits:**

The user set in these fields all the limits relating the Process to be controlled. All these values are represented in the same unit selected for the 'Output Range'

# Alarm Hysteresis: The default value as hysteresis is the 0.5% of the Outpur Range. The user can set different values of hysteresis depending by the process requirements. Note: Changing of Output Range Unit converts automatically this value. Critical High Limit: The default value match the 'Upper Sensor Limit' see the 'Sensor Info' page Figure 24. The user can set the critical high limit depending by the process requirements. Note: Changing of Output Range Unit converts automatically this value. Advisory High Limit: The default value match the 'Upper Sensor Limit' see the 'Sensor Info' page Figure 24. The

- Advisory High Limit: The default value match the 'Upper Sensor Limit' see the 'Sensor Info' page Figure 24. The user can set the advisory high limit depending by the process requirements.
   Note: Changing of Output Range Unit converts automatically this value.
- Advisory Low Limit: The default value match the 'Lower Sensor Limit' see the 'Sensor Info' page Figure 24. The user can set the critical high limit depending by the process requirements. Note: Changing of Output Range Unit converts automatically this value.
- Critical Low Limit: The default value match the 'Lower Sensor Limit' see the 'Sensor Info' page Figure 24. The user can set the critical low limit depending by the process requirements. Note: Changing of Output Range Unit converts automatically this value.

#### Output Damping:

The user set in these fields the damping value expressed in seconds.

- **Output Damping:** The default value is 0 seconds. The user can set different damping values depending by the process requirements.
  - Note: Values outside the brange between 0 to 32 seconds are refused and an error box will appear on the screen, see Figure 16 and 17.

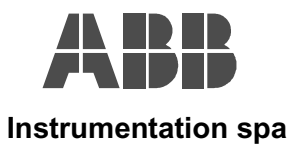

#### Figure 16:

If the user select 33 seconds as damping value, and click on the 'Write' button, the setting is refused and on the screen appear the error box as in Figure 17.

| <u>G</u> eneral data             |                                                                     |                  |
|----------------------------------|---------------------------------------------------------------------|------------------|
| Name:  SL_1F1_1                  | Short text:                                                         |                  |
| Long text:                       |                                                                     |                  |
|                                  | tures Conving (Dana 1) Transitions Conving (Dana 2) Output Setting  | altela           |
| Output Banging                   | ucer Setting (Fage 1)   Transducer Setting (Fage 2)   Output Settin | 9   1 <u>-1-</u> |
| Unit                             | mm H20 (20°C)                                                       | <b></b>          |
| High Range (100%)                | 2500.0                                                              |                  |
| Low Range (0%)                   | 0.0                                                                 |                  |
| Output Limits (in Output Ranging | ı Unit)                                                             |                  |
| Alarm Hysteresis                 | 163.448                                                             |                  |
| Critical High Limit              | 16344.8                                                             |                  |
| Advisory High Limit              | 16344.8                                                             |                  |
| Advisory Low Limit               | -16344.8                                                            |                  |
| Critical Low Limit               | -16344.8                                                            |                  |
| Dutant Damaina (0. 20.1          |                                                                     |                  |
| output Damping (0s32s)           | 33.0                                                                |                  |
| Write Cancel                     |                                                                     | Help             |

#### Figure 17:

| Parameters: Profibus Slave Object PROFI_S_DEV (Current values) |                                                                        |  |
|----------------------------------------------------------------|------------------------------------------------------------------------|--|
| Name: SL 1F1 1                                                 | Short text:                                                            |  |
|                                                                |                                                                        |  |
|                                                                |                                                                        |  |
| Measurement Type (PV) Transdo                                  | ucer Setting (Page 1) Transducer Setting (Page 2) Output Setting F 💶 🕨 |  |
| Output Ranging                                                 |                                                                        |  |
| Unit                                                           | mm H2O (20°C)                                                          |  |
| High Range (100%)                                              | X                                                                      |  |
| Low Range (0%)                                                 |                                                                        |  |
| - Output Limits (in Oul                                        | Error writing DPV1 parameter:E:(16#80; 16#00000487)                    |  |
| Alarm Hysteresis                                               |                                                                        |  |
| Critical High Limit                                            |                                                                        |  |
| Advisory High Limit                                            | 16344.8                                                                |  |
| Advisory Low Limit                                             | -16344.8                                                               |  |
| Critical Low Limit                                             | -16344.8                                                               |  |
|                                                                |                                                                        |  |
| Output Damping [0s32s]                                         | 0.0                                                                    |  |
|                                                                |                                                                        |  |
| Close <u>C</u> ancel                                           | Correct Current values Config. values Help                             |  |

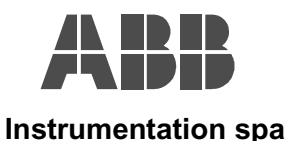

#### **PROCESS OUTPUT:**

In this page the user can read the Output produced by the transmitter as combination of Value and Status. This is the same value/status available for the cyclic communication and read by the system (DCS/PLC) for the Process Control purpose. The user can also set the value to be produced in output when the transmitter goes in Out Of Service Operating Mode. Additionally in this page the user can set and then verify the Operating Mode of the transmitter.

#### Figure 18:

| 🖫 Parameters: Profibus Slave       | Object PROFI_S_DEV (Current values)                               |
|------------------------------------|-------------------------------------------------------------------|
| <u>G</u> eneral data               |                                                                   |
| Name: SL_1F1_1                     | Short text:                                                       |
| Long text:                         |                                                                   |
| Transducer Setting (Page 1) Tra    | nsducer Setting (Page 2) Output Setting Process Output) Process ( |
| Mode                               |                                                                   |
| Target Mode                        | Automatic                                                         |
| Actual Mode                        | Automatic                                                         |
| - Output (in Output Ranging Unit)- |                                                                   |
| OUT value                          | 0.04336891                                                        |
| OUT status                         | GOOD                                                              |
| Out of Service Safe Value          |                                                                   |
| Value (in % of Output Ranging)     | 100.0                                                             |
|                                    |                                                                   |
|                                    |                                                                   |
|                                    |                                                                   |
|                                    |                                                                   |
|                                    |                                                                   |
| Close <u>C</u> ancel               | Correct Current values Config. values Help                        |

#### Mode:

In these field the user can set and check the operating mode of the transmitter.

- Target Mode:In this field the user selects the transmitter's Operating Mode. Opening this combo box<br/>appear the available operating mode, see the Figure 19. The user can here select one of<br/>these items and click on the 'Write' button for writing it in the transmitter.
- Actual Mode: In this field the user can verify in which operating Mode the transmitter is working. When the 'Actual Mode' is in 'Out of Service', this condition is displayed on the local indicator.

Output:

In these fields the user reads the Output Value and Status.

- **OUT value:** The value here displayed is expressed in the 'Output Range Unit'. This value is the same available on the local indicator and transmitted via the cyclic communications.
- **OUT status:** The status here displayed reèresent the quality of the 'OUT value' assuming different meaning depending by the device or process conditions. This status is the same transmitted via the cyclic communications.

#### Out of Service Safe Value:

The user set in this field the value the transmitter has to produce in output when it goes in 'Out of Service Mode'.

Value: This value is represented as percentage of the 'Output Range', see the Figure 19 and 20.

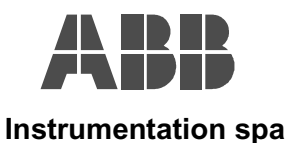

#### Figure 19:

In this example the 'Out of Service' mode is selected and written in the transmitter, then the transmitter switches its condition as in Figure 20.

| General data                      |                                                                    |
|-----------------------------------|--------------------------------------------------------------------|
| Name: SL_1F1_1                    | Short text:                                                        |
| Long tout                         |                                                                    |
| Long text. j                      |                                                                    |
|                                   |                                                                    |
| Transducer Setting (Page 1) Tra   | nsducer Setting (Page 2) Output Setting Process Output Process 🤄 🕨 |
| Mode                              |                                                                    |
| Target Mode                       | Out of Service                                                     |
| Actual Mode                       | Automatic                                                          |
|                                   | Manual                                                             |
| -Output (in Output Ranging Unit)- |                                                                    |
| OUT value                         | 0.1671048                                                          |
| OUT status                        | GOOD                                                               |
| Out of Couries Cafe Makes         | ,                                                                  |
| Value (in % of Output Device)     |                                                                    |
| Value (in % or Output Ranging)    | 100.0                                                              |
|                                   |                                                                    |
|                                   |                                                                    |
|                                   |                                                                    |
|                                   |                                                                    |
|                                   |                                                                    |
|                                   |                                                                    |
|                                   |                                                                    |
| Close Cancel                      | Correct Current values Config. values <u>H</u> elp                 |

#### Figure 20:

The 'Actual Mode' goes in 'Out of Service' as requested, the Output is forced at the 100% of the Output Range (0-2500 mmH2O), as selected in the 'Out of Service Safe Value', and the Status gives the proper indication

| 🗄 Parameters: Profibus Slave Object PROFI_S_DEV (Current values) 🛛 🛛 🛛 🛛 🗖 |                                                                    |
|----------------------------------------------------------------------------|--------------------------------------------------------------------|
| <u>G</u> eneral data                                                       |                                                                    |
| Name: SL_1F1_1                                                             | Short text:                                                        |
| Long text:                                                                 |                                                                    |
|                                                                            |                                                                    |
| Transducer Setting (Page 1) Tra                                            | nsducer Setting (Page 2) Output Setting Process Output Process 🗨 🕨 |
| Mode                                                                       |                                                                    |
| Target Mode                                                                | Out of Service                                                     |
| Actual Mode                                                                | Out of Service                                                     |
| – Output (in Output Ranging Unit)–                                         |                                                                    |
| OUT value                                                                  | 2500.0                                                             |
| OUT status                                                                 | BAD-Out of Service (Output Constant)                               |
| - Out of Service Safe Value                                                |                                                                    |
| Value (in % of Output Ranging)                                             | 100.0                                                              |
|                                                                            | ,                                                                  |
|                                                                            |                                                                    |
|                                                                            |                                                                    |
|                                                                            |                                                                    |
|                                                                            |                                                                    |
|                                                                            |                                                                    |
| Close Cancel                                                               | Correct Current values Config. values <u>H</u> elp                 |
|                                                                            |                                                                    |

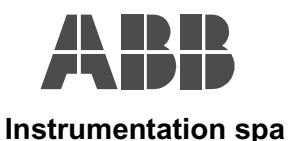

### **PROCESS SIMULATION:**

In this page the user can enable the simulation condition in the field 'Enable', and then set the value and status to be simulated. These Value and Status replace what produced by the 'Primary Variable', see the Transducer Setting (Page 2) in the Figure 10.

#### Figure 21:

| Parameters: Profibu             | is Slave Object PROFI_S_DEV (Current values)                                       |
|---------------------------------|------------------------------------------------------------------------------------|
| <u>G</u> eneral data            |                                                                                    |
| lame: SL_1F1_:                  | 1 Short text:                                                                      |
| .ong text:                      |                                                                                    |
| former de la constitució (De la | - 2) Durant Cather Dourses Output Process Simulation Double view Dourse 4 [ ]      |
| Fransducer Setting (Pag         | je 2)   Output Setting   Process Output   Process Simulation   Calibration   Sensc |
| Digital Output Simulatio        | in (in Uutput Ranging Unit)                                                        |
| /alue                           | 10.0                                                                               |
| itatus                          | GOOD                                                                               |
| Enable                          | SIMUL NOT ACTIVE                                                                   |
|                                 |                                                                                    |
|                                 |                                                                                    |
|                                 |                                                                                    |
|                                 |                                                                                    |
|                                 |                                                                                    |
|                                 |                                                                                    |
|                                 |                                                                                    |
|                                 |                                                                                    |
|                                 |                                                                                    |
|                                 |                                                                                    |
|                                 |                                                                                    |
|                                 |                                                                                    |
|                                 |                                                                                    |
|                                 | Pancel Correct Current values Contig. values <u>H</u> elp                          |

#### **Digital Output Simulation:**

Value: The user can write in this field the value to be simulated.

**Status:** The user can select in this field the status condition to be simulated. Opening this combo box appear all the available status condition, see the Figure 22. The user can here select one of these items and click on the 'Write' button for writing it in the transmitter.

**Enable:** In this combo box the user selects the Simulation Active or Not Active. When the simulation is Active, this condition is displayed on the local indicator too.

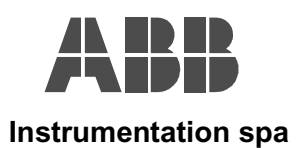

#### Figure 22:

| Parameters: Profibu      | s Slave Object PRUFI_S_DEV (Current values)                             |
|--------------------------|-------------------------------------------------------------------------|
| <u>G</u> eneral data     | Charthant                                                               |
| vame: Jor_iri_i          | Short text.                                                             |
| Long text:               |                                                                         |
|                          |                                                                         |
| Transducer Setting (Pag  | e 2) Output Setting Process Output Process Simulation Calibration Sense |
| Digital Output Simulatio | n (in Output Ranging Unit)                                              |
| Value                    | 10.0                                                                    |
| Status                   | LINCERTAIN-Sensor Conversion not Accurate                               |
| Enable                   | BAD-Sensor Failure                                                      |
| chable                   | BAD-Out of Service (Output Constant)                                    |
|                          | UNCERTAIN-Last Usable Value                                             |
|                          | UNCERTAIN-Substituted Set                                               |
|                          | UNCERTAIN-Sensor Conversion not Accurate                                |
|                          | UNCERTAIN-Measure Out of Working Range Limit Low                        |
|                          | GOOD-Event undate                                                       |
|                          | GOOD- Active Advisory Alarm Low                                         |
|                          | GOOD- Active Critical Alarm Low                                         |
|                          | GOOD- Active Advisory Alarm High                                        |
|                          | GOOD                                                                    |
|                          | UNCERTAIN-Measure Out of Working Range Limit High                       |
|                          |                                                                         |
|                          |                                                                         |
|                          |                                                                         |
| Close                    | ancel Correct Current values Config values Help                         |

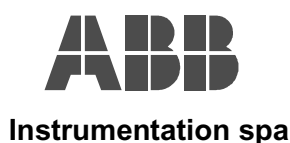

#### CALIBRATION:

Working in this page the user can to perform the Calibration of the instrument. The Calibration procedure means that the user has to apply in input at the transducer a known reference pressure using a pressure generator, and then he has to check whether the value produced in output match what applied in input.

#### Figure 23:

| 🛚 Parameters: Profibus Slave                                | Object PROFI_S_DEV (Current values)                                       | × |
|-------------------------------------------------------------|---------------------------------------------------------------------------|---|
| <u>G</u> eneral data                                        |                                                                           |   |
| Name: SL_1F1_1                                              | Short text:                                                               |   |
| Long text:                                                  |                                                                           |   |
| പ്രം തിര                                                    |                                                                           | 1 |
| Fransducer Setting (Page 2)   Ot                            | acput Setting   Process Output   Process Simulation   Calibration   Senst | ł |
| Reference Input                                             |                                                                           |   |
| Unit                                                        | mBar 💌                                                                    |   |
| Reference Input                                             |                                                                           |   |
| Value                                                       | 0.01013726                                                                |   |
| Status                                                      | GOOD                                                                      |   |
| Calibration Values                                          |                                                                           |   |
| Calibration Point High                                      | 1600.0                                                                    |   |
| Calibration Point Low                                       | 0.0                                                                       |   |
| Calibration Minimum Span                                    | 26.56                                                                     |   |
| – Sensor Limits (Kpa) – – – – – – – – – – – – – – – – – – – |                                                                           |   |
| Upper Sensor Limit                                          | 160.0                                                                     |   |
| Lower Sensor Limit                                          | -160.0                                                                    |   |
|                                                             |                                                                           |   |
| Close <u>C</u> ancel                                        | Correct Current values Config. values <u>H</u> elp                        |   |

#### Reference Input:

Unit:

In this field the user selects the unit to be used for the Calibration operation. When, for example, the user has a reference pressure generator of mbar, it is more confortable to work using the mbar as calibration unit. Opening this combo box appear the available units for the calibration. The user can here select one of these items and click on the 'Write' button for writing it in the transmitter.

#### Note: Only Pressure units are available.

| Reference | Input: |
|-----------|--------|
|           |        |

Value:In this field the user can read the reference value produced in output by the transducer and<br/>evaluate if it matches or not the value of pressure applied in input at the sensor.<br/>Note:Note:This value is represented in 'Reference Input Unit'.

**Status:** This status represent the quality of the reference value.

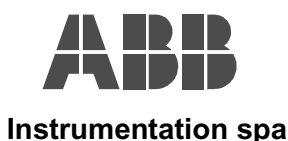

#### Calibration Values:

When the 'Reference Input Value' doesn't match the applied reference pressure, the user can perform the transmitter calibration writing the real value in the following fields.

- **Calibration Point High:** When the reference pressure applied in input at the sensor doesn't match the value read in the 'Reference Input Value', the user writes the ideal value in this field, and click on the 'Write' button for the execution of the calibration. Just after the operation, the Value read in the 'Reference Input Value' is adjusted in order to match the value of the applied pressure.
  - Note: In the 'Calibration Point High' the user write the high value of the scale to be calibrated.
  - Note: If the user applies in input pressure values greater than the 'Upper Sensor Limit', or tries to write in this field values lower than the 'Calibration Point Low' or tries to perform calibration with values lower than the 'Minimum Span', the operation is not executed and an error box appear on the screen.
  - Note: Changing of 'Reference Input Unit' converts automatically this value
- **Calibration Point Low:** When the reference pressure applied in input at the sensor doesn't match the value read in the 'Reference Input Value', the user writes the ideal value in this field, and click on the 'Write' button for the execution of the calibration. Just after the operation, the Value read in the 'Reference Input Value' is adjusted in order to match the value of the applied pressure.
  - Note: The 'ZERO KEY' under the ON-TOP label performs this operation as 'Local Operation'.
  - Note: In the 'Calibration Point Low' the user write the low value of the scale to be calibrated.
  - Note: If the user applies in input pressure values lower than the 'lower Sensor Limit', or tries to write in this field values greater than the 'Calibration Point High' or tries to perform calibration with values lower than the 'Minimum Span', the operation is not executed aand an error box appear on the screen.
  - Note: Changing of 'Reference Input Unit' converts automatically this value
- **Minimum Span:** The user can use this value as reference when calibration has to be done. Calibration of ranges lower than this value are not accepted.
  - Note: Changing of 'Reference Input Unit' converts automatically this value

#### Sensor Limits:

The following read only fields display the Sensor Limits of the tranducer always represented in Kpa.

**Upper Sensor Limit:** During the calibration operations, this value represents the maximum pressure accepted as reference in input. Values of pressure greater than this value cannot be calibrated.

Lower Sensor Limit: During the calibration operations, this value represents the minimum pressure accepted as reference in input. Values of pressure greater than this value cannot be calibrated.

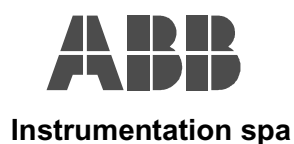

#### SENSOR INFO:

In this page the user can read general information relating the sensor of the connected transmiter.

#### Figure 24:

| Parameters: Profibus Slav        | e Object PROFI_S_DEV (Current values)                            |
|----------------------------------|------------------------------------------------------------------|
| Name: SL_1F1_1                   | Short text:                                                      |
| Long text:                       |                                                                  |
|                                  |                                                                  |
| Process Simulation   Calibration | Sensor Info Auxiliary Variables Sensor Material Remote Seals Mi. |
| Sensor Type                      | Differential                                                     |
| Sensor Serial No                 | 217166                                                           |
| Sensor Limits (Kpa)              |                                                                  |
| Upper Sensor Limit               | 160.0                                                            |
| Lower Sensor Limit               | -160.0                                                           |
| Minimum Span                     | 2.656                                                            |
| Max.Working Pressure             |                                                                  |
| Unit                             | megapascal                                                       |
| Value                            | 21.0                                                             |
| Temperature Limits (°C)          |                                                                  |
| Low Temperature Limit            | -40.0                                                            |
| High Temperature Limit           | 90.0                                                             |
|                                  |                                                                  |
| Close Cancel                     | Correct Current values Config. values Help                       |

Sensor Type: In this field the type of sensor is displayed like 'Differential', 'Gauge' or 'Absolute' when the transmitter is working as Pressure measurement, otherwise indication of Flow, Level or Volume are available.

Sensor Serial No: Here is dispalyed the Sensor Serial Number as printed on the Sensor label.

<u>Sensor Limits:</u> The following read only fields display the Sensor Limits and Minimum Span of the tranducer. These values are represented in Kpa.

**Upper Sensor Limit:** This is the Sensor Limit High of the transducer in Kpa.

Lower Sensor Limit: This is the Sensor Limit Low of the transducer in Kpa.

Minimum Span: This is the Minimum Span allowed by the transducer in Kpa.

#### Max Working Pressure:

The following fields display the Maximum Static Pressure at which the transducer can work.

| Unit:  | The default unit is 'Megapascal'. Opening this combo box appear the other available unit             |
|--------|----------------------------------------------------------------------------------------------------|
|        | code for displaying the 'Maximum Working Pressure' value. The user can here select one of            |
|        | these items and click on the 'Write' button for writing it in the transmitter.                       |
|        | Note: Only Pressure units are available.                                                             |
| Value: | In this field the user reads the the 'Maximum Working Pressure' value represented in the above unit. |

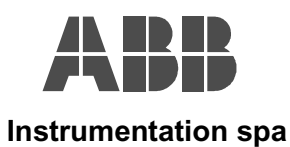

<u>Temperature Limits:</u> The following fields display the temperature limits of the transmitter as defined in the specifications.

| Low Temperature Limit: | This value is always expresed in °C |
|------------------------|-------------------------------------|
|------------------------|-------------------------------------|

High Temperature Limit: This value is always expresed in °C

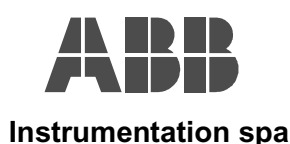

#### **AUXILIARY VARIABLES:**

In this page the user can read the values and status of the compensation/auxiliary variables. In addition the user can here adjust the value of the static pressure when it doesn't match the known applied value.

| Parameters: Profibus S        | ilave Object PROFI_S_DEV (Current values)                                         |          |
|-------------------------------|-----------------------------------------------------------------------------------|----------|
| <u>G</u> eneral data          |                                                                                   |          |
| Name: SL_1F1_1                | Short text:                                                                       |          |
| Long text:                    |                                                                                   |          |
| Process Simulation L Calibra  | tion ∫ Sensor Info _ Auxiliary Variables ∫ Sensor Material ∫ Bernote Seals ∫ Mi • | ()<br>F  |
| - Sensor Temperature          |                                                                                   |          |
| Unit                          | Cabin Damas                                                                       | =        |
| U.I.                          |                                                                                   | ⊒        |
| Value                         | 24.47314                                                                          |          |
| Status                        | GOOD                                                                              | -        |
| Static Pressure               |                                                                                   |          |
| Unit                          | menanascal                                                                        | ਜ        |
| Value                         | -0.01205704                                                                       | =        |
| Status                        | GOOD                                                                              | <b>T</b> |
| - Static Pressure Calibration | ,                                                                                 |          |
| Calibration Point             | 0.0                                                                               |          |
|                               |                                                                                   |          |
|                               |                                                                                   |          |
|                               |                                                                                   |          |
|                               |                                                                                   |          |
|                               |                                                                                   |          |

#### Sensor Temperature:

In these field the user can monitor the 'Sensor Temperature' used for the compensation of the 'Primary Variable'.

Unit: The default unit is 'Celsius Degree'. Opening this combo box appear the other available unit code for displaying the 'Sensor Temperature' value, see Figure 26. The user can here select one of these items and click on the 'Write' button for writing it in the transmitter. Note: Only Temperature units are available.

Value: In this field the user can read the 'Sensor Temperature' value.

**Status:** This status represent the quality of the 'Sensor Temperature' value.

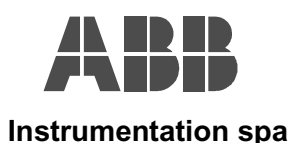

#### Figure 26:

| <u>G</u> eneral data             |                                                                         |
|----------------------------------|-------------------------------------------------------------------------|
| Name: SL_1F1_1                   | Short text:                                                             |
| Long text:                       |                                                                         |
|                                  |                                                                         |
| Output Setting Process O         | utput Process Simulation Calibration Sensor Info Auxiliary Variables Se |
| -Sensor Temperature              |                                                                         |
| Unit                             | Fahrenheit Degree                                                       |
| Value                            | Celsius Degree                                                          |
| Status                           | Inamenheit Degree<br>Rankine Degree<br>Kelvin                           |
| Static Pressure                  |                                                                         |
| Unit                             | megapascal                                                              |
| Value                            | -0.04139382                                                             |
| Status                           | GOOD                                                                    |
| -<br>Static Pressure Calibration |                                                                         |
| Calibration Point                | 0.0                                                                     |
|                                  |                                                                         |
|                                  |                                                                         |
|                                  |                                                                         |
|                                  |                                                                         |
|                                  |                                                                         |

#### Static Pressure:

In these field the user can monitor the 'Static Pressure' used for the compensation of the 'Primary Variable'.

Unit: The default unit is 'Megapascal'. Opening this combo box appear the other available unit code for displaying the 'Static Pressure' value, see the Figure 27. The user can here select one of these items and click on the 'Write' button for writing it in the transmitter. Note: Only Pressure units are available.

Value: In this field the user can read the 'Static Pressure' value.

**Status:** This status represent the quality of the 'Static Pressure' value.

#### Static Pressure Calibration:

In this field the user can write the real known value of the 'Static Pressure' in order to adjust it.

- **Calibration Point:** Writing the wanted 'Static Pressure' value in this field, force this variable to display the selected value.
  - Note: This value is represented in 'Static Pressure Unit'.
  - Note: Negative values or values greater than the 'Maximum Working Pressure' are not accepted.
  - Note: Corrections greater than 5.0 Mpa are not accepted see the Figure 28 and 29, but the user can performs more corrections smaller than 5.0 Mpa each.

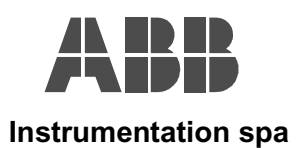

#### Figure 27:

| R Parameters: Profibus Slave    | Object PROFI_S_DEV (Current values)                                 |
|---------------------------------|---------------------------------------------------------------------|
| <u>    G</u> eneral data        |                                                                     |
| Name: SL_1F1_1                  | Short text:                                                         |
| Long text:                      |                                                                     |
| Quitout Setting Process Quitout | Process Simulation Calibration Sensor Info Auxiliary Variables Se 4 |
| Sensor Temperature              |                                                                     |
| Unit                            | Celsius Degree                                                      |
| Value                           | 26.10219                                                            |
| Status                          | GOOD                                                                |
| Static Pressure                 |                                                                     |
| Unit                            | Bar                                                                 |
| Value                           | feet H20 (20°C)                                                     |
| Status                          | mm H20 (20°C)<br>mm Hg (0°C)<br>pounds /in^2                        |
| Static Pressure Calibration     | Ber                                                                 |
| Calibration Point               | g / cm <sup>2</sup> 2<br>kg/cm <sup>2</sup> 2                       |
|                                 | kilopascal                                                          |
|                                 | torr (0°C)<br>atmosphere                                            |
|                                 |                                                                     |
| Close Cancel                    | Inches H2D (4°C)                                                    |

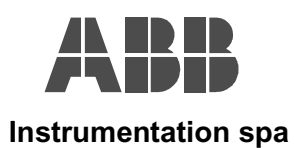

#### Figure 28:

The attempt to set the 'Static Pressure Value' to 5.1 Mpa, the error box as in Figure 29 appear on the screen

| Parameters: Profibus Slave    | Object PROFI_S_DEV (Current values)                                  |
|-------------------------------|----------------------------------------------------------------------|
| <u>G</u> eneral data          |                                                                      |
| Name: SL_1F1_1                | Short text:                                                          |
| Long text:                    |                                                                      |
|                               |                                                                      |
| Output Setting Process Output | Process Simulation Calibration Sensor Info Auxiliary Variables Set > |
| - Sensor Temperature          |                                                                      |
| Unit                          | Celsius Degree                                                       |
| Value                         | 26.12038                                                             |
| Status                        | GOOD                                                                 |
| - Static Pressure             |                                                                      |
| Unit                          | megapascal                                                           |
| Value                         | 0.003779829                                                          |
| Status                        | GOOD                                                                 |
| - Static Pressure Calibration |                                                                      |
| Calibration Point             | 5.1                                                                  |
|                               |                                                                      |
|                               |                                                                      |
|                               |                                                                      |
|                               |                                                                      |
| Write <u>C</u> ancel          | Lorrect <u>H</u> elp                                                 |

#### Figure 29:

| Parameters: Profibus S General data Name: SI_1F1_1 Long text:                                                   | ave Object PROFI_S_DEV (Current values)                                                                                                    |
|----------------------------------------------------------------------------------------------------|----------------------------------------------------------------------------------------------------|
| Output Setting Process Ou<br>Sensor Temperature<br>Unit<br>Value<br>Status<br>Status<br>Unit<br>Value<br>Statue | tput Process Simulation Calibration Sensor Info Auxiliary Variables Set > Celsius Degree CooL Error writing DPV1 parameter:E:(16#80; 16#00000487) COK |
| Close                                                                                                    | Image: Config. values                                                                                                    |

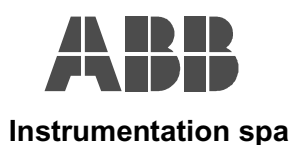

#### SENSOR MATERIAL:

Information about the Sensor construction are available in this page. The white fields can be modified by the user opening the combo box and selecting the correct item.

#### Figure 30:

| Parameters: Profibus SI        | ave Object PROFI_S_DEV (Current values)                                          |
|--------------------------------|----------------------------------------------------------------------------------|
| <u>G</u> eneral data           |                                                                                  |
| Name: SL_1F1_1                 | Short text:                                                                      |
| Long text:                     |                                                                                  |
|                                |                                                                                  |
| Process Simulation [ Calibrati | on   Sensor Info   Auxiliary Variables   Sensor Material   Remote Seals   Mi 💶 🕨 |
| N. 1. 1. 1. 1.                 |                                                                                  |
| Diaphragm Material             | AISI 316L Stainless Steel                                                        |
| Fill Fluid                     | Silicone Oil                                                                     |
| O-Ring Material                | PTFE                                                                             |
| Drain Vent Material            | Hastelloy C                                                                      |
| Process Connection             |                                                                                  |
| Туре                           | Conventional                                                                     |
| Material                       | AISI 316 Stainless Steel                                                         |
|                                |                                                                                  |
|                                |                                                                                  |
|                                |                                                                                  |
|                                |                                                                                  |
|                                |                                                                                  |
|                                |                                                                                  |
| Close Cance                    | Correct Current values Config values Help                                        |
|                                |                                                                                  |

#### Figure 31:

This figure is an example of the possible selection for the 'Process Connection Type'

| <u>G</u> eneral data          |                                                                       |
|-------------------------------|-----------------------------------------------------------------------|
| Name: SL_1F1_1                | Short text:                                                           |
| Long text:                    |                                                                       |
|                               |                                                                       |
| Process Output   Process Simu | ulation Calibration Sensor Info Auxiliary Variables Sensor Material F |
|                               |                                                                       |
| Diaphragm Material            | AISI 316L Stainless Steel                                             |
| Fill Fluid                    | Silicone Oil                                                          |
| 0-Ring Material               | PTFE                                                                  |
| Drain Vent Material           | Hastelloy C                                                           |
| Process Connection            |                                                                       |
| Туре                          | Level Flange Type Extended                                            |
| Material                      | Conventional                                                          |
|                               | Level Flange Type Flush                                               |
|                               | Level Flange Type Extended Welded Flange                              |
|                               | Level Sanitary                                                        |
|                               | Level Food<br>No Elenge Direct Connection                             |
|                               | All Welded for Remote Seal                                            |
|                               | Gasketed for Remote Seal                                              |
|                               |                                                                       |
| Close <u>C</u> ancel          | Correct Current values Config. values <u>H</u> elp                    |

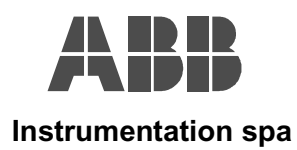

### **REMOTE SEALS:**

When installation with Remote Seals are used, In this page the user can get all the Remote Seals information

#### Figure 32:

| Parameters: Profibus Slave     | e Object PROFI_S_DEV (Current values)                            | × |
|--------------------------------|------------------------------------------------------------------|---|
| <u>G</u> eneral data           |                                                                  |   |
| Name: SL_1F1_1                 | Short text:                                                      |   |
| Long text:                     |                                                                  |   |
|                                |                                                                  |   |
| Process Simulation Calibration | Sensor Info Auxiliary Variables Sensor Material Remote Seals Mi: | ١ |
|                                |                                                                  |   |
| Number od Remote Seals         | Undefined                                                        |   |
| Туре                           |                                                                  |   |
| Fill Fluid                     |                                                                  |   |
| Isolator                       | None                                                             |   |
| - Product Code                 |                                                                  |   |
| Remote Seal High Side          | !'രരരരരരരരരരരരം                                                  |   |
| Bemote Seal Low Side           |                                                                  |   |
|                                |                                                                  |   |
|                                |                                                                  |   |
|                                |                                                                  |   |
|                                |                                                                  |   |
|                                |                                                                  |   |
|                                |                                                                  |   |
| Close Cancel                   | Correct Current values Config. values Help                       |   |
| 201001                         |                                                                  |   |

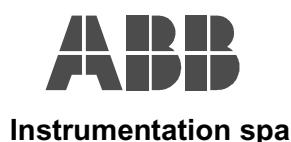

#### MISCELLANEOUS:

In this page the user can performs some selections relating the transmitter features. He can execute Software reset operations, or change the variable to be displayed on the local indicator, or enable/disable the Local keys under the on-top label.

#### Figure 33:

| 🕫 Parameters: Profibus Slave     | Object PROFI_S_DEV (Current values)                                     |
|----------------------------------|-------------------------------------------------------------------------|
| <u>G</u> eneral data             |                                                                         |
| Name: SL_1F1_1                   | Short text:                                                             |
| Long text:                       |                                                                         |
|                                  | x x x x x x x x x x x x x x x x x x x                                   |
| Calibration Sensor Info Auxiliar | Variables   Sensor Material   Remote Seals   Miscellaneous   DIAG 1 + + |
| SW Reset                         |                                                                         |
| Reset Type                       | ×                                                                       |
|                                  |                                                                         |
| LCD Installation                 | INSTALLED                                                               |
| Select LCD Meter Mode            | Process (Aziable (Engineering Unit)                                     |
|                                  |                                                                         |
| Local Kevs                       | Fashin                                                                  |
|                                  |                                                                         |
|                                  |                                                                         |
|                                  |                                                                         |
|                                  |                                                                         |
|                                  |                                                                         |
|                                  |                                                                         |
|                                  |                                                                         |
|                                  |                                                                         |
| Close <u>C</u> ancel             | Correct Current values Config. values <u>H</u> elp                      |

#### SW Reset:

In this field the user can performs some Software reset commands.

- **Reset Type:** Opening this combo box appear the available reset type to perform see the Figure 34. The user can here select one of these two items and click on the 'Write' button for the execution of such reset.
  - Note: The 'Load Default Parameters' when executed initialise all the transmitter variables with the default values.
    - The 'Reset to Factory Sensor Calibration Points' when executed force the calibration as originally performed in the factory.

LCD:

In this field the user has information relating the local indicator.

**LCD Installation:** The user can know if the Local Indicator is installed on the connected transmitter.

#### Select LCD Meter Mode:

The user can chose which indication to be displayed on the local indicator. Opening this combo box appear the available selections between the 'Process Variable in engineering unit' or the 'Percent of Range' see the Figure 35. The user can here select one of these two items and click on the 'Write' button in order to make the selection active.

**Local Keys:** The user can here if enable or disable the local keys operations. Opening this combo box appear the two available, and click on the 'Write' button in order to make the selection active.

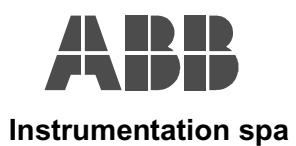

#### Figure 34:

| - J                             |                                                                              |     |
|---------------------------------|------------------------------------------------------------------------------|-----|
| 🛱 Parameters: Profibus Sla      | ve Object PROFI_S_DEV (Current values)                                       |     |
| <u>G</u> eneral data            |                                                                              |     |
| Name: SL_1F1_1                  | Short text:                                                                  |     |
| Long text:                      |                                                                              |     |
| ,                               |                                                                              |     |
| (                               |                                                                              | . 1 |
| Calibration   Sensor Info   Aux | iliary Variables   Sensor Material   Remote Seals   Miscellaneous   DIAG 1 1 | 4   |
| SW Reset                        |                                                                              |     |
| Reset Type                      |                                                                              |     |
|                                 | Load Default Parameters                                                      | Ł   |
|                                 | Reset to Factory Sensor Calibration Points                                   |     |
| LUD Installation                | INSTALLED                                                                    |     |
| Select LCD Meter Mode           | Process Variable (Engineering Unit)                                          |     |
|                                 | · · · · · · · · · · · · · · · · · · ·                                        |     |
| Local Keus                      |                                                                              |     |
| Local Neys                      | Enable                                                                       |     |
| -                               |                                                                              |     |
|                                 |                                                                              |     |
|                                 |                                                                              |     |
|                                 |                                                                              |     |
|                                 |                                                                              |     |
|                                 |                                                                              |     |
|                                 |                                                                              |     |
|                                 |                                                                              |     |
| Close Cancel                    | Correct Current values Config. values Help                                   |     |
|                                 |                                                                              |     |

#### Figure 35:

| Parameters: Profibus Sla    | ve Object PROFI_S_DEV (Current values)                                         |
|-----------------------------|--------------------------------------------------------------------------------|
| <u>G</u> eneral data        |                                                                                |
| Name: SL_1F1_1              | Short text:                                                                    |
| Long text:                  |                                                                                |
|                             |                                                                                |
| Calibration Sensor Info Aux | iliary Variables 🛾 Sensor Material 🗍 Remote Seals 🛛 Miscellaneous 🗋 DIAG 1 💶 🕨 |
| SW Reset                    |                                                                                |
| Reset Type                  | <b>T</b>                                                                       |
|                             |                                                                                |
| LCD Installation            |                                                                                |
|                             |                                                                                |
| Select LLD Meter Mode       | Process Variable (Engineering Unit)                                            |
|                             | Percent of Range                                                               |
| Local Keys                  | Enable                                                                         |
|                             |                                                                                |
|                             |                                                                                |
|                             |                                                                                |
|                             |                                                                                |
|                             |                                                                                |
|                             |                                                                                |
|                             |                                                                                |
| Chur Church                 | Course Courses Courses I Courses under a Unit                                  |
| Liose                       | Lorrect Lurrent values Lontig. values <u>H</u> elp                             |

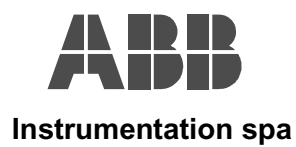

#### DIAG 1:

In this page the user can monitor some diagnostic indication which can be useful for evaluate the status of the transmitter and maybe proceed with mainenace operations

| ensor Info | Auxiliary Variable: | s   Sensor Materia | I Remote Seals | Miscellaneous | IAG 1 | • • |
|------------|---------------------|--------------------|----------------|---------------|-------|-----|
| PB DIAG    | _HW_ELECTR          |                    |                |               |       |     |
| PB DIAG    | _TEMP_ELECTR        |                    |                |               |       |     |
| PB DIAG    | _MEM_CHKSUM         |                    |                |               |       |     |
| PB DIAG    | _MEASURMENT         |                    |                |               |       |     |
| PB DIAG    | _CONF_INVAL         |                    |                |               |       |     |
| PB DIAG    | _WARMSTART          |                    |                |               |       |     |
| PB DIAG    | _COLDSTART          |                    |                |               |       |     |

| PB DIAG_HW_ELECTR   | This indication became set whenever the electronic failure has been detected         |  |  |
|---------------------|--------------------------------------------------------------------------------------|--|--|
| PB DIAG_TEMP_ELECTR | This indication became set whenever the Sensor temperature failure has been detected |  |  |
| PB DIAG_MEM_CHKSUM  | This indication became set whenever the memory checksum failure has been detected    |  |  |
| PB DIAG_MEASUREMENT | This indication became set whenever the sensor failure has been detected             |  |  |
|                     |                                                                                      |  |  |

- This indication became set whenever the transmitter has been not correct PB DIAG\_CONF\_INVAL configured for measuring Flow or Level or Volume. This indication is not relevant when the transmitter measure pressure.
- **PB DIAG\_WARMSTART** This indication became set after each power on which doesn't require default setting of the parameters.
- This indication became set after each power on requiring the default setup of the PB DIAG\_COLDSTART parameters.

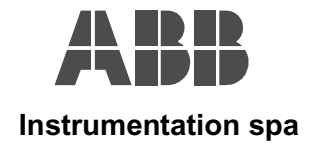

# <u>APPENDIX A</u>

## EXAMPLE FOR SETTING THE TRANSMITTER FROM THE PRESSURE TYPE TO FLOW TYPE

In this addendum is described the procedure for setting the transmitter as FLOW type listing step by step all the required operations.

Suppose to have a differential Pressure transmitter having the sensor limit of +160, -160 Kpa, to be connected on an Orifice with these specification data:

- Range of pressure in Input = 0-1150 mBar
- Range in Output after the Square Root = 0-64 Liter per seconds.

#### STEP 1:

In the Measurement Type (PV) page select the PV Type as Flow, and click the 'Write' Button.

| <u>G</u> eneral data         |                                                                              |
|------------------------------|------------------------------------------------------------------------------|
| Name: SL_1F1_1               | Short text:                                                                  |
| Long text:                   |                                                                              |
|                              |                                                                              |
| Measurement Type (PV) Transd | ucer Setting (Page 1) 🛛 Transducer Setting (Page 2) 🗍 Output Setting 🖡 F 💶 🕨 |
| Transmitter Functionality    |                                                                              |
| PV Type                      | Flow                                                                         |
| Linearisation Type           | Pressure<br>Level                                                            |
| Square Root Setting          | Flow Volume                                                                  |
| Linear Limit                 | 10.0                                                                         |
| Cut Off Value                | 0.0                                                                          |
| Table Setting                |                                                                              |
| Index                        | 4                                                                            |
| XValue                       | 1.0                                                                          |
| Y Value                      | 1.0                                                                          |
| Opcode                       | last value - end of transmission                                             |
| Status                       | Good (new table is valid)                                                    |
|                              |                                                                              |
| Write Cancel                 | L Correct Help                                                               |

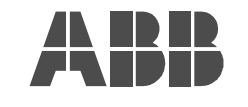

Instrumentation spa

### 600T\_EN Series – Pressure Transmitter DIGITOOL – Template Instruction Manual – Profile 2.0

#### STEP 2:

The 'Linearisation Type' is automatically set to 'Square Root' with the 'Linear limit' at 10% and the 'Cut Off Value' at 0.0%

| Parameters: Profibus Sla    | ve Object PROFI_S_DEV (Current values)                                          |   |
|-----------------------------|---------------------------------------------------------------------------------|---|
| <u>G</u> eneral data        |                                                                                 |   |
| Name: SL_1F1_1              | Short text:                                                                     |   |
| Long text:                  |                                                                                 |   |
| Measurement Type (PV)       | neducer Setting (Page 1) ] Transducer Setting (Page 2) ] Output Setting ] [ [ ] | • |
| - Transmitter Functionality | Inducer Secting (Fage 1) [ Hansadder Secting (Fage 2) ] Socipal Secting [ 1     | _ |
| PV Type                     | Flow                                                                            | 1 |
| Linearisation Type          | Square Root                                                                     | İ |
| Square Root Setting         |                                                                                 |   |
| Linear Limit                | 10.0                                                                            | 1 |
| Cut Off Value               | 0.0                                                                             | 1 |
| Table Setting               |                                                                                 | 5 |
| Index                       | 4                                                                               | 1 |
| XValue                      | 1.0                                                                             | 1 |
| Y Value                     | 1.0                                                                             |   |
| Opcode                      | last value - end of transmission                                                | 1 |
| Status                      | Good (new table is valid)                                                       | ſ |
|                             |                                                                                 |   |
| Class Canada                |                                                                                 |   |

#### STEP 3:

In the 'Process Output' page, the 'Target Mode' and 'Actual Mode' are automatically switched to 'Out of Service', the OUT Value is fixed at the 100% of the 'Output Range' and the OUT Status reflect this condition

| Parameters: Profibus Slave        | Object PROFI_S_DEV (Current values)                              |
|-----------------------------------|------------------------------------------------------------------|
| <u>G</u> eneral data              |                                                                  |
| Name: SL_1F1_1                    | Short text:                                                      |
| Long text:                        |                                                                  |
|                                   |                                                                  |
| Transducer Setting (Page 2) Ou    | tput Setting Process Output Process Simulation Calibration Sense |
| Mode                              |                                                                  |
| Target Mode                       | Out of Service                                                   |
| Actual Mode                       | Out of Service                                                   |
| - Output (in Output Ranging Unit) |                                                                  |
| OUT value                         | 100.0                                                            |
| OUT status                        | BAD-Out of Service (Output Constant)                             |
| Out of Service Safe Value         |                                                                  |
| Value (in % of Output Ranging)    | 100.0                                                            |
|                                   |                                                                  |
|                                   |                                                                  |
|                                   |                                                                  |
|                                   |                                                                  |
|                                   |                                                                  |
|                                   |                                                                  |
| Close <u>C</u> ancel              | Correct Current values Config. values <u>H</u> elp               |

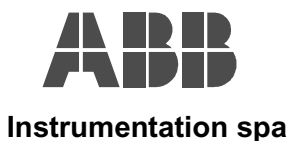

#### STEP 4:

In the 'Transducer Setting (Page 1)' it is necessary to set the 'Input Pressure Scale' as defined in the Orifice Data Specifications

| Parameters: Profibus SI        | lave Object PROFI_S_DEV (Current values)                    | 2            |
|--------------------------------|-------------------------------------------------------------|--------------|
| <u>G</u> eneral data           |                                                             |              |
| Name: SL_1F1_1                 | Short text:                                                 |              |
| Long text:                     |                                                             |              |
|                                |                                                             |              |
| Device Info Installation Info  | Measurement Type (PV) Transducer Setting (Page 1) Transduce | ar Setti 🔺 🕨 |
| - Input Pressure               |                                                             |              |
| Unit                           | Kilopascal                                                  |              |
| Value                          | 0.00162459                                                  |              |
| – Input Pressure Scale (in Inp | vut Pressure I Init)                                        |              |
| High Bange (100%)              |                                                             |              |
|                                | 160.0                                                       |              |
| Low Hange (U%)                 | 0.0                                                         |              |
| – Normalised Pressure (%) —    |                                                             |              |
| Value                          | 0.001993411                                                 |              |
|                                |                                                             |              |
|                                |                                                             |              |
|                                |                                                             |              |
|                                |                                                             |              |
|                                |                                                             |              |
|                                |                                                             |              |
| Close Cano                     | el Correct Current values Config. values                    | <u>H</u> elp |
|                                |                                                             |              |

#### STEP 5:

We set the 'Input Pressure Unit' to 'mBar', and automatically the 'Input Pressure Scale' is converted to 'mBar'.

| Measurement Type (PV) Transducer Setting (Page 1) Transducer Setti |
|--------------------------------------------------------------------|
|                                                                    |
| mBar                                                               |
| -0.001846119                                                       |
| Pressure Unit)                                                     |
| 1600.0                                                             |
| 0.0                                                                |
|                                                                    |
| 0.002587288                                                        |
| ,                                                                  |
|                                                                    |
|                                                                    |
|                                                                    |

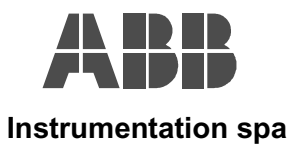

#### STEP 6:

Then the 'Input Pressure Scale High Range' is set to 1150 mBar and the 'Input Pressure Scale Low Range' to 0.0 mBar

| u Contrata                     |                                                                      |
|--------------------------------|----------------------------------------------------------------------|
| Name: JSL_1F1_1                | Short text:                                                          |
| Long text:                     |                                                                      |
|                                |                                                                      |
| Device Info   Installation Inf | Measurement Type (PV) Transducer Setting (Page 1) Transducer Setti 🔨 |
| Input Pressure                 |                                                                      |
| Unit                           | mBar                                                                 |
| Value                          | -0.0001.966364                                                       |
| June 4 Des surs Carala Galler  | A Descurrent Line)                                                   |
| - Input Pressure Scale (in Inp |                                                                      |
| High Range (100%)              | 1150.0                                                               |
| Low Range (0%)                 | 0.0                                                                  |
| Normalised Pressure (%)—       |                                                                      |
| Value                          | 0.0006684096                                                         |
|                                |                                                                      |
|                                |                                                                      |
|                                |                                                                      |
|                                |                                                                      |
|                                |                                                                      |
|                                |                                                                      |
|                                |                                                                      |
|                                |                                                                      |

#### STEP 7:

In the 'Transducer Setting (Page 2)' the user find the transmitter set as in this Figure.

|                                       | lave Object PROFI_S_DEV (Current values)                              |      |  |  |  |
|---------------------------------------|-----------------------------------------------------------------------|------|--|--|--|
| <u>G</u> eneral data                  |                                                                       |      |  |  |  |
| Name: SL_1F1_1                        | Short text:                                                           |      |  |  |  |
| Long text:                            |                                                                       |      |  |  |  |
|                                       |                                                                       |      |  |  |  |
| Installation Info Measureme           | ent Type (PV) Transducer Setting (Page 1) Transducer Setting (Page 2) |      |  |  |  |
| PV Scale                              |                                                                       |      |  |  |  |
| Unit                                  | cubic meter per hour                                                  | ┓║   |  |  |  |
| High Range (100%)                     | 100.0                                                                 | -11  |  |  |  |
| Low Range (0%)                        | 0.0                                                                   |      |  |  |  |
| - Output Conversion Scale (ir         | n PV Scale Unit)                                                      |      |  |  |  |
| High Range (100%)                     | 1666.667                                                              |      |  |  |  |
| Low Range (0%)                        | 0.0                                                                   |      |  |  |  |
| - Primary Variable (in PV Scal        | le Unit)                                                              | =1   |  |  |  |
| · · · · · · · · · · · · · · · · · · · |                                                                       | _ 11 |  |  |  |
| Value                                 | 0.1756956                                                             |      |  |  |  |
| Value<br>Status                       | 0.1756956<br>GOOD                                                     | ╗║   |  |  |  |

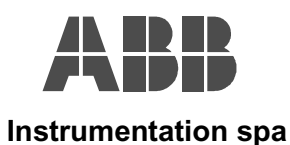

#### STEP 8:

As in the Orifice specs. the 'Output Conversion Scale' is set to 0.0, 64.0 liter per seconds. The 'PV Scale' is set first, then the same values are set for 'Output Conversion Scale'

| 🖪 Parameters: Profibus Slave     | Object PROFI_S_DEV (Current values)                              |
|----------------------------------|------------------------------------------------------------------|
| <u>G</u> eneral data             |                                                                  |
| Name: SL_1F1_1                   | Short text:                                                      |
| Long text:                       |                                                                  |
|                                  |                                                                  |
| Installation Info Measurement Ty | ype (PV) Transducer Setting (Page 1) Transducer Setting (Page 2) |
| PV Scale                         |                                                                  |
| Unit                             | liters per second                                                |
| High Range (100%)                | 64.0                                                             |
| Low Range (0%)                   | 0.0                                                              |
| Output Conversion Scale (in PV   | Scale Unit)                                                      |
| High Range (100%)                | 64.0                                                             |
| Low Range (0%)                   | 0.0                                                              |
| Primary Variable (in PV Scale Un | it)                                                              |
| Value                            | 0.002641497                                                      |
| Status                           | GOOD                                                             |
| -                                |                                                                  |
|                                  |                                                                  |
|                                  |                                                                  |
| Close <u>C</u> ancel             | Correct Current values Config. values <u>H</u> elp               |

#### STEP 9:

In the 'Output Setting' page the user find the transmitter set as in this Figure.

| <u>G</u> eneral data               |                                                                        |  |  |  |  |
|------------------------------------|------------------------------------------------------------------------|--|--|--|--|
| Name: SL_1F1_1                     | Short text:                                                            |  |  |  |  |
| Long text:                         |                                                                        |  |  |  |  |
|                                    |                                                                        |  |  |  |  |
| Measurement Type (PV) Transd       | ucer Setting (Page 1) Transducer Setting (Page 2) Output Setting F 💶 🕨 |  |  |  |  |
| Output Ranging                     |                                                                        |  |  |  |  |
| Unit                               | cubic meter per hour                                                   |  |  |  |  |
| High Range (100%)                  | 100.0                                                                  |  |  |  |  |
| Low Range (0%)                     | 0.0                                                                    |  |  |  |  |
| - Output Limits (in Output Ranging | Unit)                                                                  |  |  |  |  |
| Alarm Hysteresis                   | 0.5                                                                    |  |  |  |  |
| Critical High Limit                | 100.0                                                                  |  |  |  |  |
| Advisory High Limit                | 100.0                                                                  |  |  |  |  |
| Advisory Low Limit                 | 0.0                                                                    |  |  |  |  |
| Critical Low Limit                 | 0.0                                                                    |  |  |  |  |
| Output Damping [0s32s]             | 0.0                                                                    |  |  |  |  |
| <u>Close</u> <u>C</u> ancel        | Correct Current values Config. values Help                             |  |  |  |  |

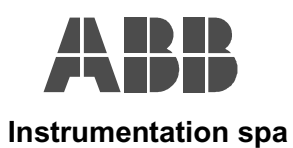

#### STEP 10:

The 'Output Range' has to be set to 0.0, 64.0 liter per seconds. The limits can be then set as the user prefer.

| Parameters: Profibus Slav         | e Object PROFI_S_DEV (Current values)                                     |     |  |  |
|-----------------------------------|---------------------------------------------------------------------------|-----|--|--|
| <u>G</u> eneral data              |                                                                           |     |  |  |
| Name: SL_1F1_1                    | Short text:                                                               |     |  |  |
| Long text:                        |                                                                           |     |  |  |
|                                   |                                                                           | . 1 |  |  |
| Measurement Type (PV)   Trans     | sducer Setting (Page 1)   Transducer Setting (Page 2) Output Setting   F. | 4   |  |  |
| Output Ranging                    |                                                                           |     |  |  |
| Unit                              | lieters per second                                                        |     |  |  |
| High Range (100%)                 | 64.0                                                                      |     |  |  |
| Low Range (0%)                    | 0.0                                                                       |     |  |  |
| – Output Limits (in Output Rangir | ng Unit)                                                                  | 5   |  |  |
| Alarm Hysteresis                  | 0.1388889                                                                 |     |  |  |
| Critical High Limit               | 27.77778                                                                  |     |  |  |
| Advisory High Limit               | 27.77778                                                                  |     |  |  |
| Advisory Low Limit                | 0.0                                                                       |     |  |  |
| Critical Low Limit                | 0.0                                                                       |     |  |  |
|                                   |                                                                           | i l |  |  |
| Uutput Damping [0s32s]            | 0.0                                                                       |     |  |  |
|                                   |                                                                           |     |  |  |
| <u>Close</u> <u>C</u> ancel       | Correct Current values Config. values Help                                |     |  |  |

#### STEP 11:

Finally in the 'Process Output' page, the user has to switch the 'Target Mode' in 'Auto', and click on the 'Write button.

| 🛚 Parameters: Profibus Slave            | Object PROFI_S_DEV (Current values)                                        |
|-----------------------------------------|----------------------------------------------------------------------------|
| <u>G</u> eneral data                    |                                                                            |
| Name: SL_1F1_1                          | Short text:                                                                |
| Long text:                              |                                                                            |
|                                         |                                                                            |
| Output Setting Process Output           | Process Simulation   Calibration   Sensor Info   Auxiliary Variables   Set |
| Mode                                    |                                                                            |
| Target Mode                             | Automatic                                                                  |
| Actual Mode                             | Out of Service                                                             |
| L<br>– Output (in Output Ranging Unit)- |                                                                            |
| OUT value                               | 64.0                                                                       |
| OUT status                              | BAD-Out of Service (Output Constant)                                       |
| Out of Service Safe Value               |                                                                            |
| Value (in % of Output Ranging)          | 100.0                                                                      |
|                                         | ,                                                                          |
|                                         |                                                                            |
|                                         |                                                                            |
|                                         |                                                                            |
|                                         |                                                                            |
|                                         |                                                                            |
| Write <u>C</u> ancel                    | Correct Help                                                               |
|                                         |                                                                            |

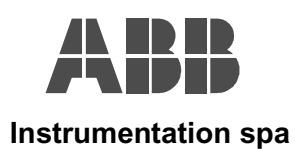

#### **STEP 12:**

The Transmitter is now configured as Flow Type and the 'OUT Value' is expressed in liter per seconds.

| Parameters:                        | Profibus Slave     | Object PROFI_S_    | DEV (Current va  | lues)                   | ×             |
|------------------------------------|--------------------|--------------------|------------------|-------------------------|---------------|
| <u>G</u> eneral data               |                    |                    |                  |                         |               |
| Name: SL                           | _1F1_1             | Short text:        |                  |                         |               |
| Long text:                         |                    |                    |                  |                         |               |
|                                    |                    |                    |                  |                         |               |
| Output Setting                     | Process Output     | Process Simulation | Calibration Sens | or Info 📔 Auxiliary Var | iables Se 🔸 🕨 |
| Mode                               |                    |                    |                  |                         |               |
| Target Mode                        |                    | Automatic          |                  |                         | <b>_</b>      |
| Actual Mode                        |                    | Automatic          |                  |                         | <u> </u>      |
| – Output (in Out                   | put Ranging Unit)- | ,                  |                  |                         |               |
| OUT value                          |                    | 0.166059           |                  |                         |               |
| OUT status                         |                    | GOOD               |                  |                         |               |
| <ul> <li>Out of Service</li> </ul> | Safe Value         | ·                  |                  |                         |               |
| Value (in % of C                   | )utput Ranging)    | 100.0              |                  |                         |               |
|                                    |                    | ,                  |                  |                         |               |
|                                    |                    |                    |                  |                         |               |
|                                    |                    |                    |                  |                         |               |
|                                    |                    |                    |                  |                         |               |
|                                    |                    |                    |                  |                         |               |
|                                    |                    |                    |                  |                         |               |
| Close                              | Cancel             | Correct            | Current values   | Config. values          | Help          |
| 0.036                              | Panca              |                    | Carron Values    | Coning. Values          |               |

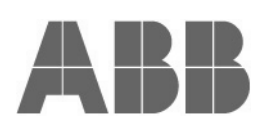

#### ABB Instrumentation spa Via Statale 113 22016 Lenno (Como) Italia Tel. 0344 58111 Facsimile 0344 56278

#### ABB Automation Ltd.

Howard Road St. Neots, Cambs. England PE19 3EU Tel. (01480) 475321, Facsimile (01480) 217948 The Company's policy is one of continuous product improvement and the right is reserved to modify the specifications contained herein without notice.

#### ABB Automation Inc.

125 East County Line Road Warminster, Pa. 18974-4995 USA Tel. (215) 674-6693/6320/6777 Facsimile (215) 674-7184

IM/TEM\_PA\_2